## 凡闻搜索

## 新闻搜索引擎操作说明

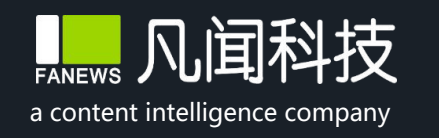

专注新闻内容大数据 打造智能内容新生态

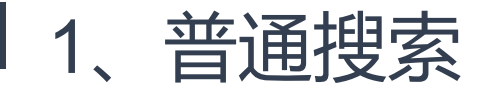

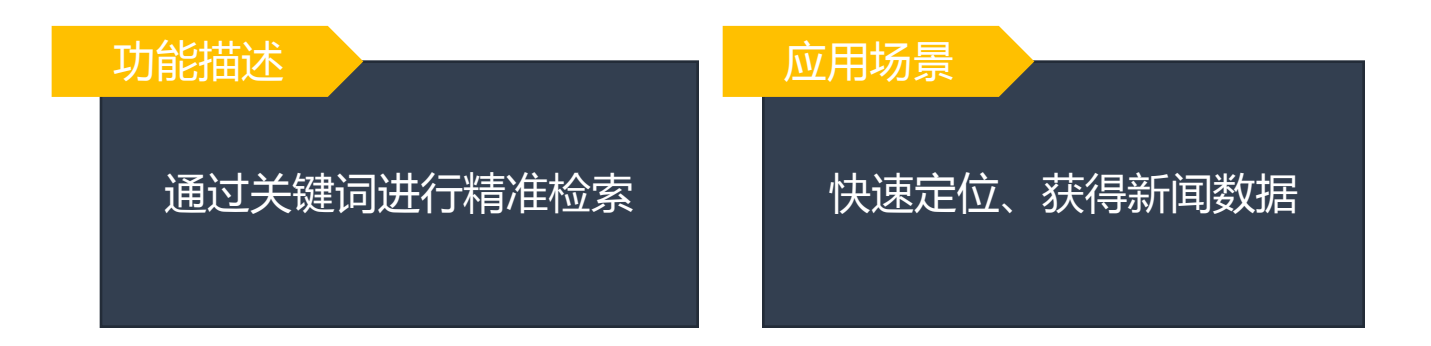

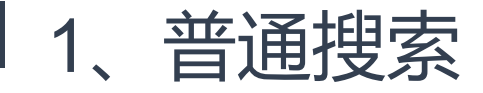

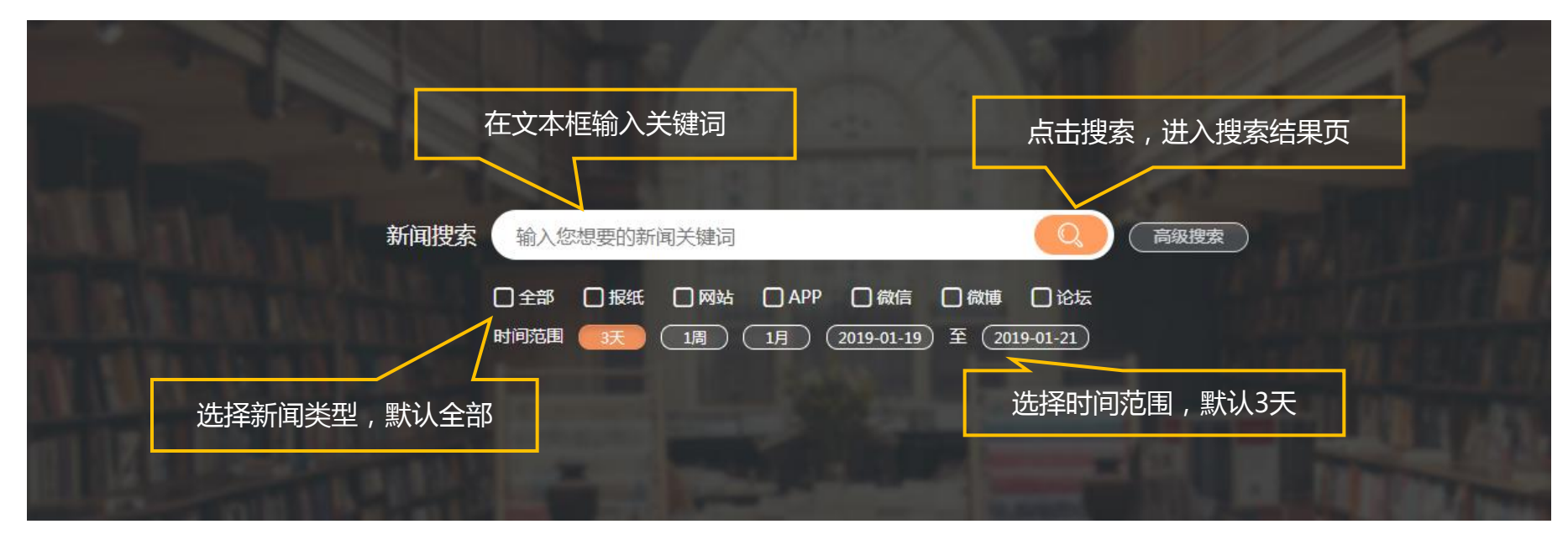

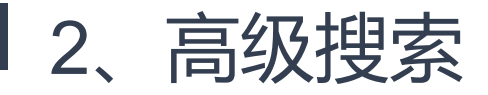

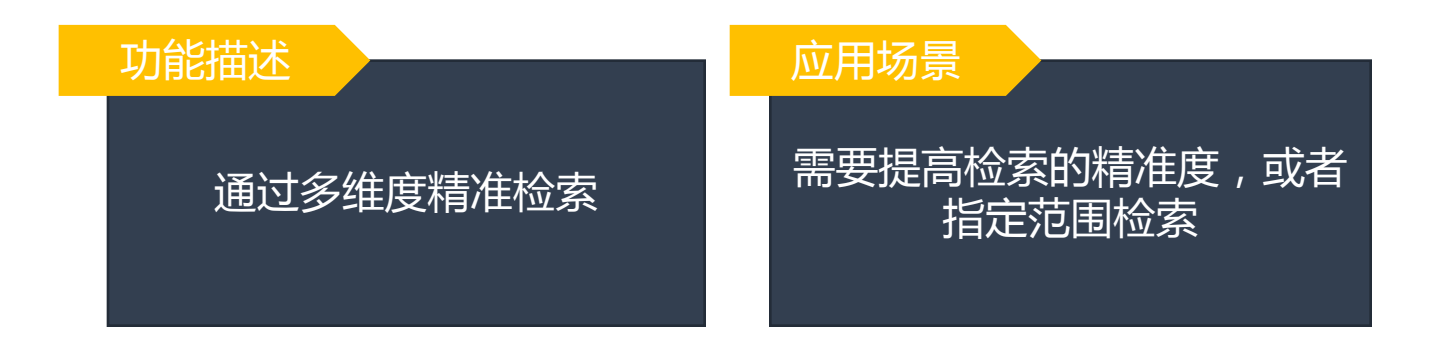

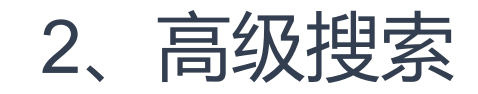

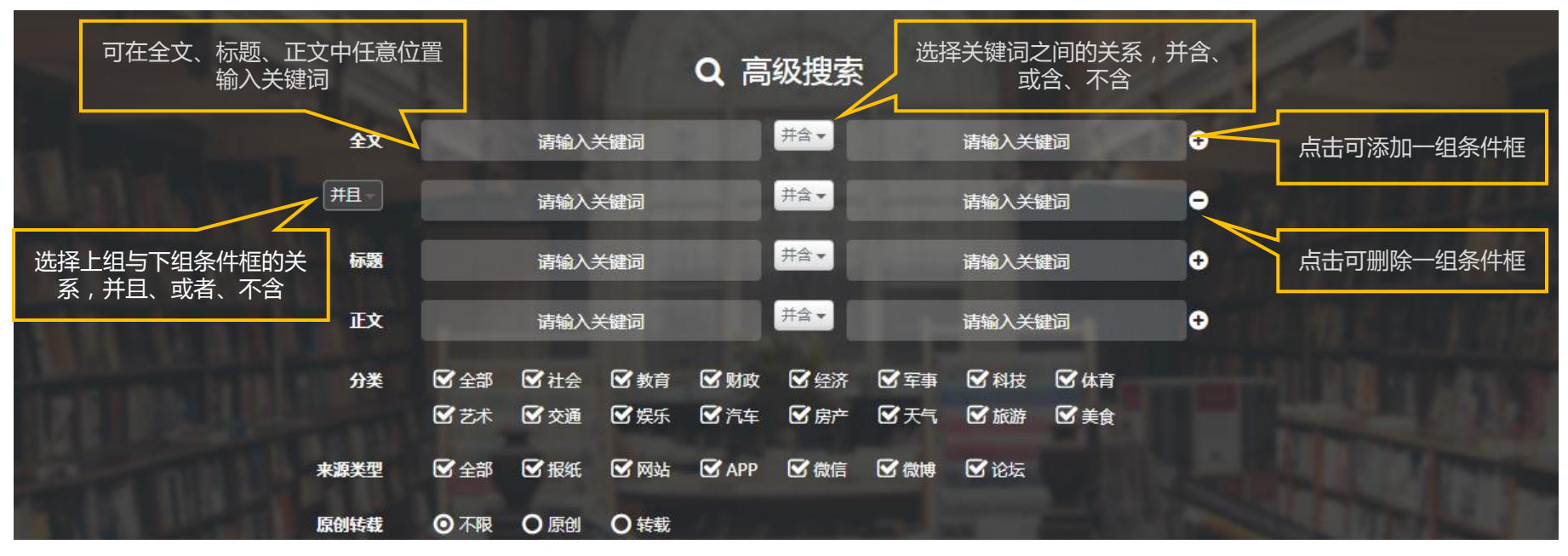

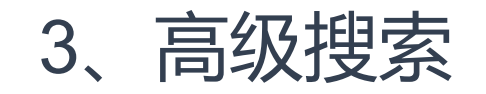

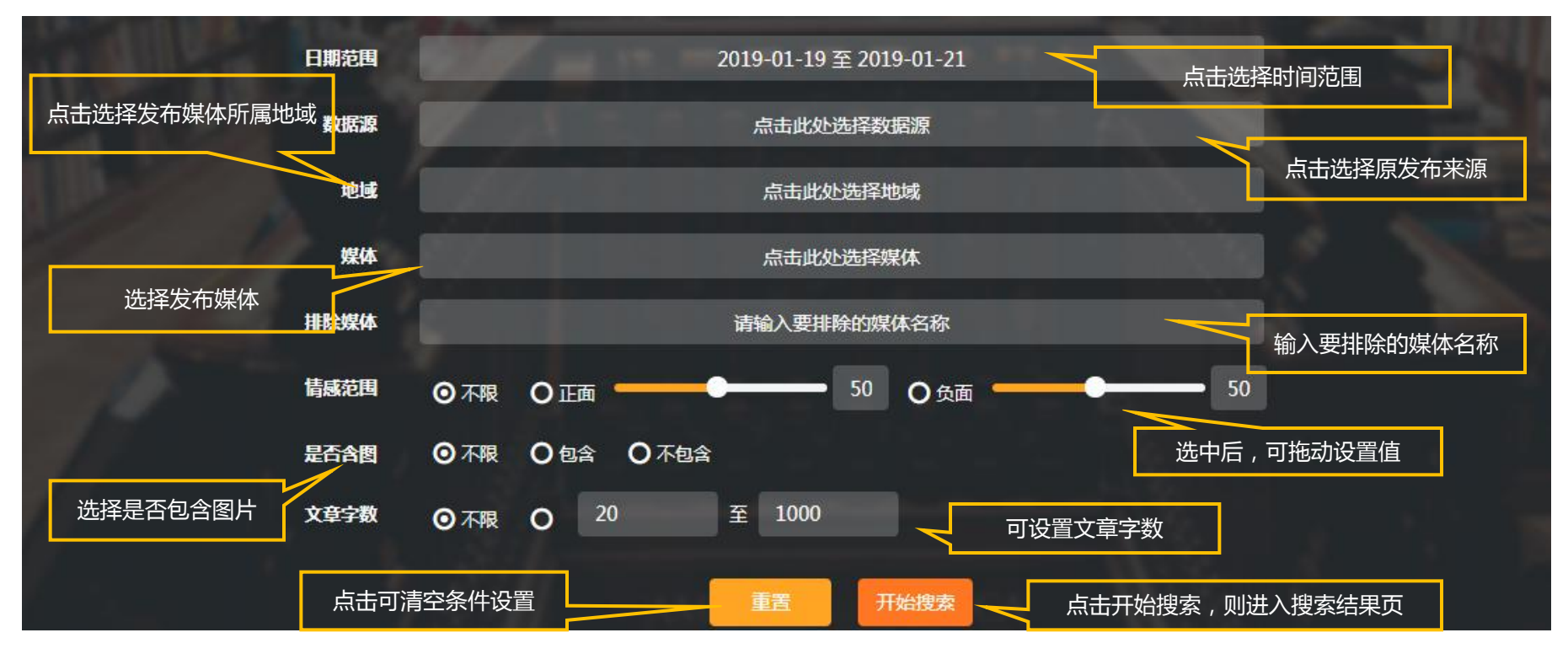

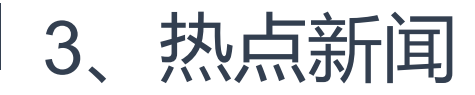

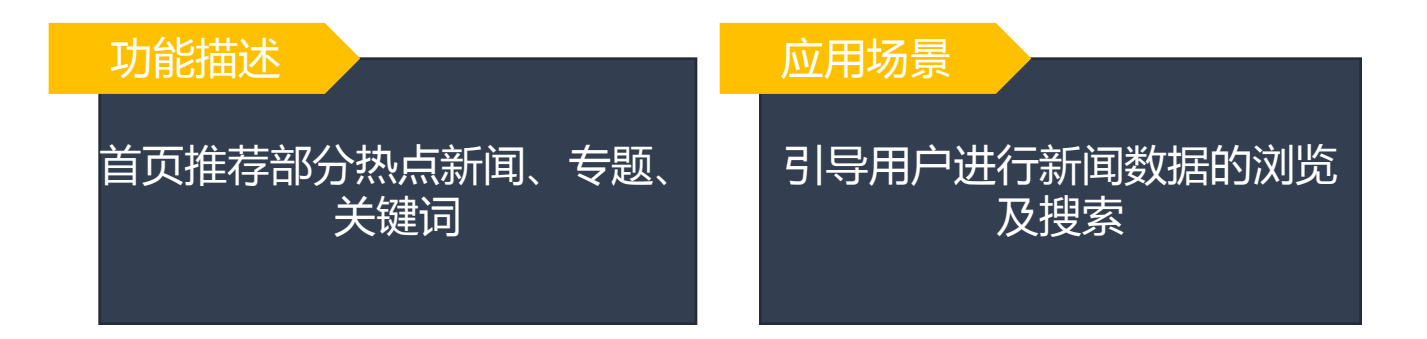

| 3、热点新闻                                                            |                                                          |                                                          |         |
|-------------------------------------------------------------------|----------------------------------------------------------|----------------------------------------------------------|---------|
| 推荐热点新闻 , 点击<br>标题可查看文章详情                                          | 推荐热点专题 , 点击<br>标题可查看专题详情                                 | 随机展示热搜词 , 点击关<br>可进入该词新闻列表了                              | 键词<br>页 |
| (w) 热点新闻 Hot News                                                 | ₩ 热点专题 Special Reports                                   | (w) 热搜词 Hot Words                                        |         |
| 转载 免疫细胞新发现有望改善高血压治疗方法                                             | 2018年GDP増速6.6%<br>2019-01-21 13:28:56                    | 3<br>玄彬姜素拉什么时候分的手                                        |         |
| 新学网·新学科及·自贝科及                                                     | 2018年四季度全国工业产能利用率为76.0%                                  | 中等收入群体已超4亿 情圣2提档<br>大师之女回应小罐茶争议                          | 点击可刷新   |
| 中国青年网-娱乐频道 娱乐 刚刚                                                  | 2019-01-21 12:48:56                                      | 大场可受配收入26226元<br>宋慧乔 女孩子们的真实日常<br>生亦使人亦疲亦美               | 关键词     |
| 原创 西藏日喀则谢通门县深夜发生两次地震 最高震级5.0级<br>中国新闻网移动端-地 科技 5分钟前               | 2018年全国居民人均可支配收入实际增长6.5%<br>2019-01-21 11:58:53          | 大心使八支接支关<br>JYP新女团预告<br>中国男比女多三千万人<br>重庆垫江失踪女孩找到 女彬孙学珍亦情 |         |
| 原创         拼多多"卫视线下互动专属优惠券"遭黑灰           产批量盗取的情况说明         10分钟前 | 2018年全年社会消费品零售总额380987亿比上年增<br>9%<br>2019-01-21 11:48:58 | 陈立农洗手吃饭<br>阅读理解原作者20分仅得6分<br>董明珠或遭双重处罚                   |         |
| 重看更多                                                              | 重着更多                                                     |                                                          |         |

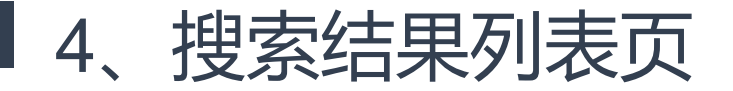

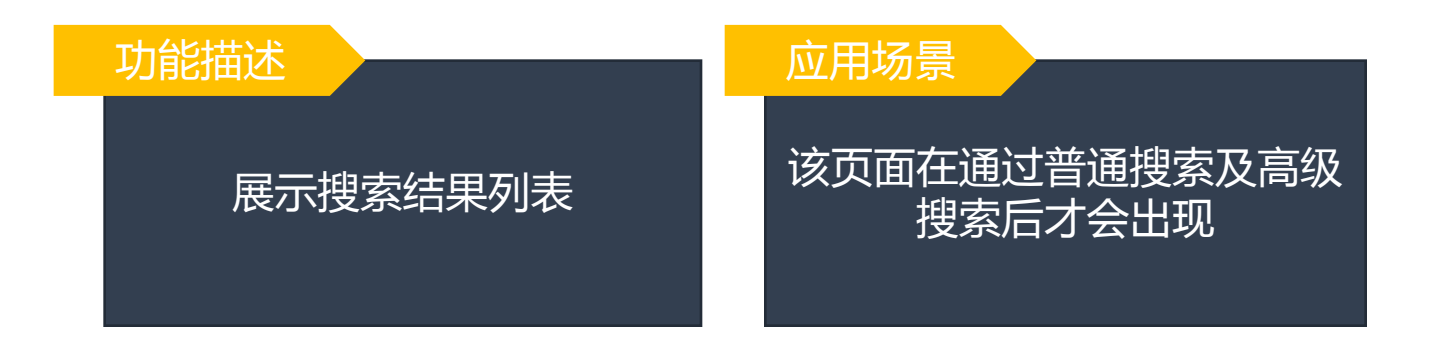

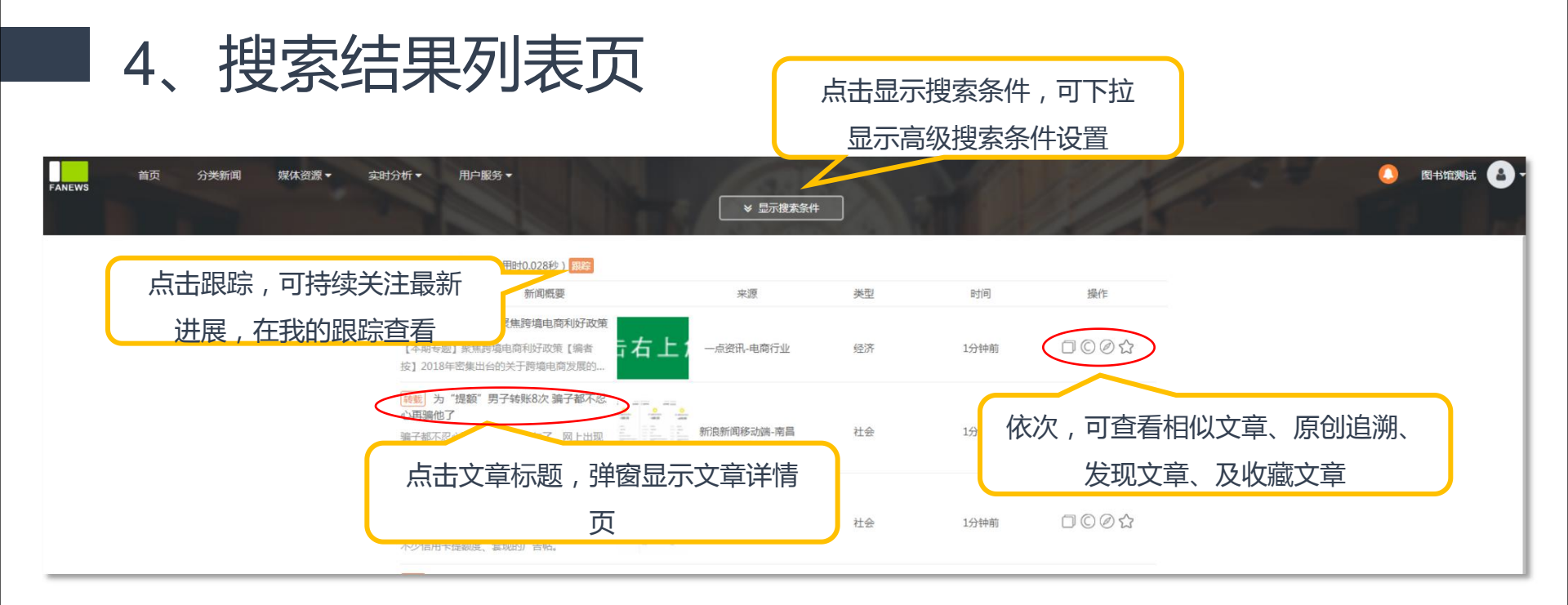

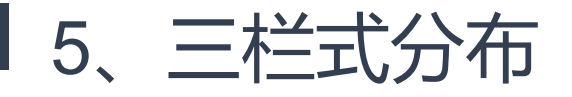

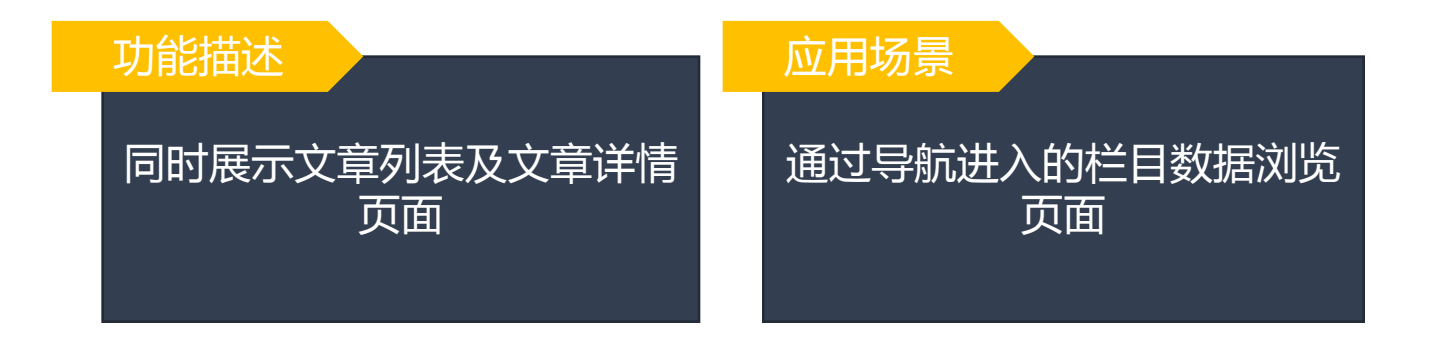

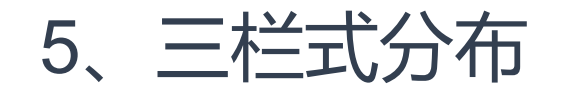

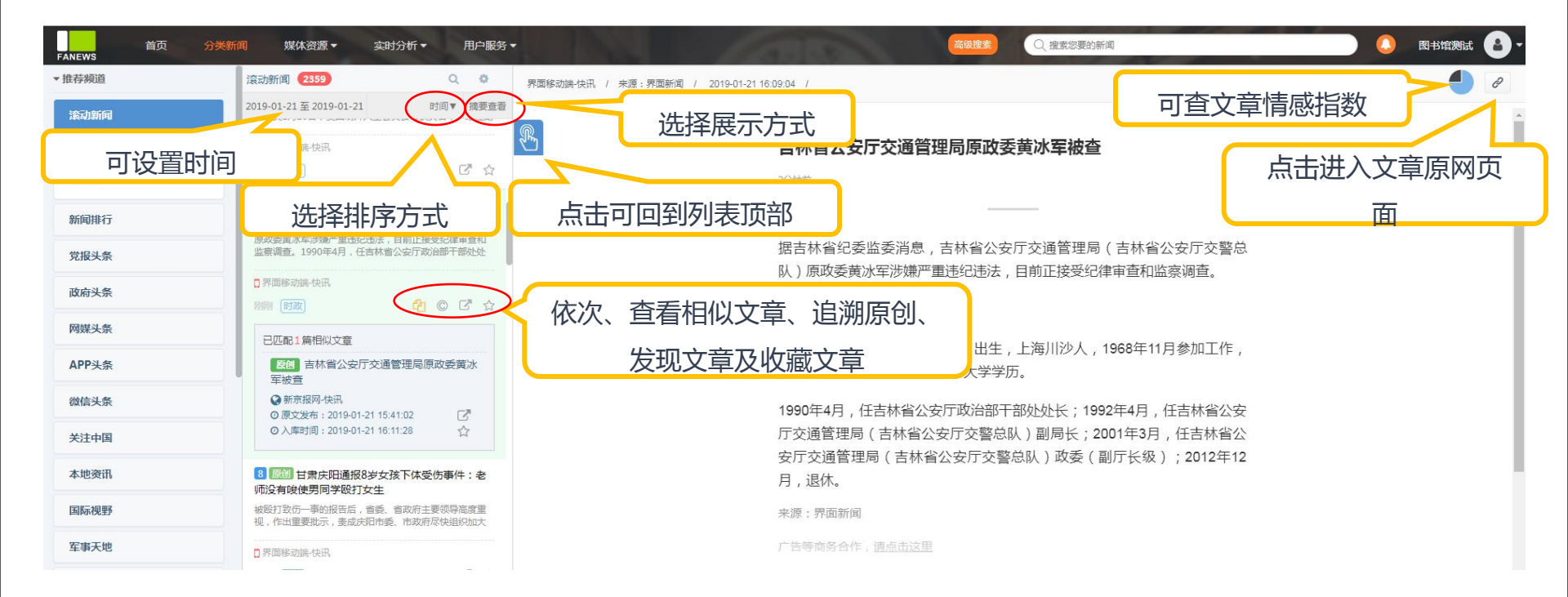

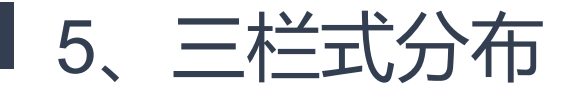

| fanews                                      | 页 分类新闻 媒体资源 ▼ 实时分析 ▼                                                             | 用户服务                                                                         |                                                                                                    | 高级搜查。                                                      | 图书馆测试 | 8-  |
|---------------------------------------------|----------------------------------------------------------------------------------|------------------------------------------------------------------------------|----------------------------------------------------------------------------------------------------|------------------------------------------------------------|-------|-----|
| ▼ 推荐频道                                      | 滚动新闻 2359                                                                        | •                                                                            | 文章分类                                                                                                    |                                                            |       | 0   |
| <b>滚动新闻</b><br>时时更新,不断是<br>拒绝熵浅,全天候<br>鲜资讯。 | 2019-01-21至2010<br>点击可进行高级设<br>置,红框处 ◎                                           | <ul> <li>摘要查</li> <li>激发元年</li> <li>资汽车。</li> <li>□<sup>2</sup> ☆</li> </ul> | <ul> <li>● 全部 ◎ 社会 ◎ 軟育 ◎ 时政 ◎ 经济 ◎ 军事</li> <li>◎ 料技 ◎ 体育 ◎ 艺术 ◎ 交通 ◎ 娱乐 ◎ 汽车</li> <li>◎ 房产 ◎ 天气 ◎ 旅游 ◎ 義食</li> <li>文章类型</li> <li>● 不限 ◎ 損纸 ◎ 网站 ◎ 微薄 ◎ 微信 ◎ 论坛</li> </ul> | <b>界面新闻</b><br>「商务合作, <u>请点击这里</u><br>「1111「「「「「「「「「「」」」」」 |       |     |
| 新闻排行<br>党报头条                                | 17 輕勁 张玉庚:今年房地产市场或<br>整体稳中有降有区域化差异<br>张玉良今年房地产市场或塑体稳中有降。<br>有区域化差异张玉良、诸去年打8557,绿 | 6                                                                            | <ul> <li>△ APP</li> <li>原创/结截</li> <li>● 不限 ○ 原创 ○ 转载</li> <li>信</li> </ul>                                                                                                | ∨ 展开全文                                                     |       |     |
| 政府头条                                        | □新泪新闻移动端-推荐                                                                      |                                                                              | ● 不限 ◎ 正面 ◎ 负面                                                                                                    |                                                            |       |     |
| 网媒头条                                        | 13分钟前 原产 ©                                                                       | ☞ ☆                                                                          | <b>是否包含图片</b><br>● 不限 ○ 含图 ○ 不含图                                                                                                    |                                                            |       |     |
| APP头条                                       | 18 <b>展创</b> 张玉良:给去年打85分,<br>绿地今年結售颜将冲5000亿,                                     |                                                                              | 过滤数据源 清空选项                                                                                                    |                                                            |       |     |
| 微信头条                                        | 给去年打85分,線地今年销售额将冲<br>5000亿線地控股集团股份有限公司董事                                         |                                                                              | 搜索数据源                                                                                                    |                                                            |       | - 1 |
| 关注中国                                        | ♀ 新京报网-快讯                                                                        |                                                                              |                                                                                                    | 界面快讯/界面编辑                                                  |       |     |
| 本地资讯                                        | 13分钟前 房产 ©                                                                       | ☑ ☆                                                                          | 已选择数据源                                                                                                    | 携写了1320篇文章                                                 |       | - 1 |
| 国际视野                                        | 23 [[5]] 潘寧明主演《怒晴湘<br>西》,鬼吹灯"前辈"登场                                               |                                                                              |                                                                                                    |                                                            |       |     |
| 军事天地                                        | · 潘考明王寅《恐峭湘四》,鬼叹以『前<br>輩"登场新京报讯(记者。武芝)由管虎                                        |                                                                              |                                                                                                    |                                                            |       | - 1 |
| 时事评论                                        | <ul> <li>新京报网-快讯</li> <li>14分钟前 娱乐</li> </ul>                                    | ₫ ☆                                                                          |                                                                                                    | 点躜(0)                                                      |       | - 1 |
| 时尚娱乐                                        | 20 截33 郑州官宣"特大城市"西                                                               | upertific (como paras)                                                       |                                                                                                    |                                                            |       |     |

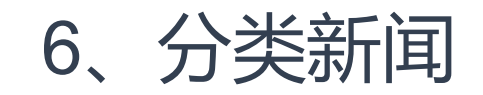

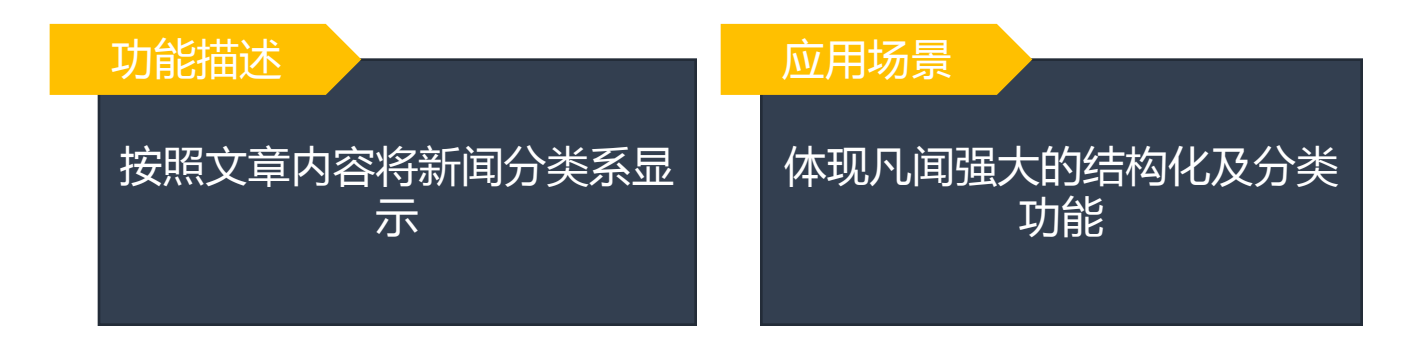

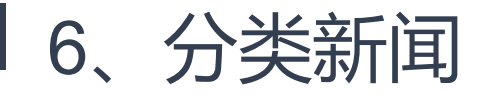

| 首页 分类新<br>FANEWS                                         | 闻 媒体资源 ▼ 实时分析 ▼ 用户服务 ▼                                                      | ■ ● ● ● ● ● ● ● ● ● ● ● ● ● ● ● ● ● ● ●                          | ) 🚺 图书馆测试 🔒 · |
|----------------------------------------------------------|-----------------------------------------------------------------------------|------------------------------------------------------------------|---------------|
| <ul> <li>推荐频道</li> <li>※印新师</li> </ul>                   | 滚动新闻 2430 Q ✿<br>2019-01-21 至 2019-01-21 时间▼ 播要查看                           | 界面移动跳-快讯 / 2019-01-21 16:29:48 /                                 | 0             |
| 1860391190<br>时时更新,不断刷新,专注时效,<br>拒绝搁浅,全天候循环摄报音类新<br>鲜饱讯。 | •今天<br>····································                                 | <b>工信部:加快推动新一代信息技术创新发展</b>                                       |               |
| 新闻排行<br>                                                 | 点击进行查看                                                                      | 1月20日,中国信息产业创新发展大会在京举办,工信部总经济师王新哲参加<br>                          |               |
| 政府头条                                                     | 2 原创 安车检测:预计2018年净利为1.2亿<br>元-1 28/7元                                       | 一代信息技术创新发展,进一步做强做大数字经济,为构建现代化经济体系和以进来的新发展,进行更加强做大数字经济,为构建现代化经济体系 |               |
| 网媒头条                                                     | 预计2018年净利为1.2亿元-1.28亿元安车检测公告,2018<br>年预计净利为1.2亿元-1.28亿元,同比增长                | 们正近我国在2016周恩里及战,及1年史川共仅1011FH。<br>广告等商务合作, <u>请点击这里</u>          |               |
| APP头条<br>微信头条                                            | □ 界面移动端·快讯                                                                  | 未经正式授权严禁转载本文,侵权必究。                                               |               |
| 关注中国                                                     | 3 题创新筑股份:公司中标福州至厦门铁路建管 甲供物资(桥梁支座)项目                                         |                                                                  |               |
| 本地资讯                                                     | 项目新筑股份公告,公司中标福州至厦门铁路建管甲供物资(桥梁支座)项目,中标价8.8亿元,占公司2017年度经                      | 点藏(0)                                                            |               |
| 军事天地                                                     | □ 界面修动脚-快讯<br>開閉 [237]                                                      | 打开界面新闻,查看更多专业报道                                                  |               |
| 时事评论                                                     | ④ 原题 湖北省委副秘书长杨邦国被查<br>湖北省委副秘书长杨邦国涉嫌严重违纪和职务违法,目前<br>正接受湖北省纪委监委纪律审查和监察调查。杨邦国, |                                                                  |               |

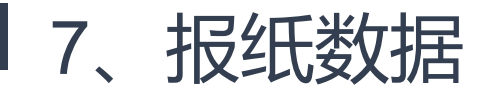

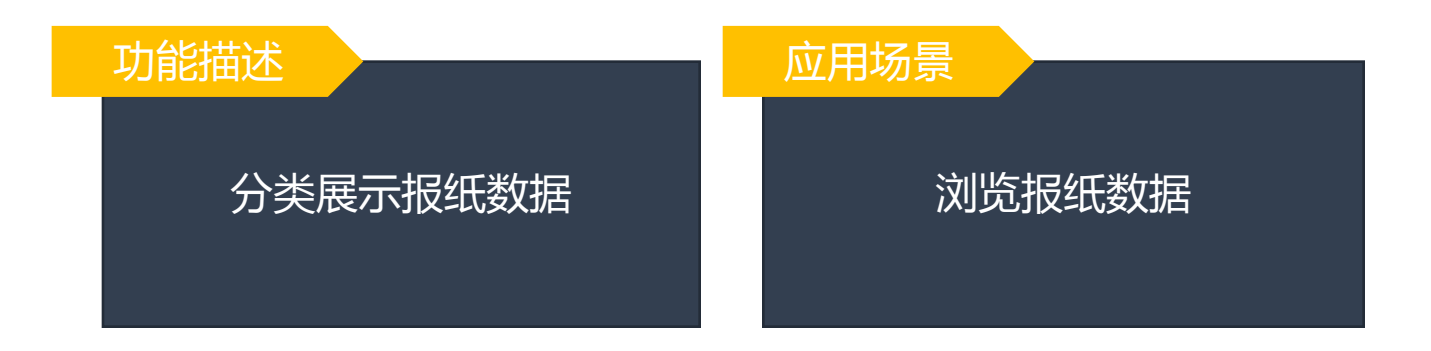

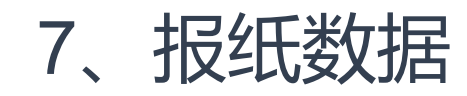

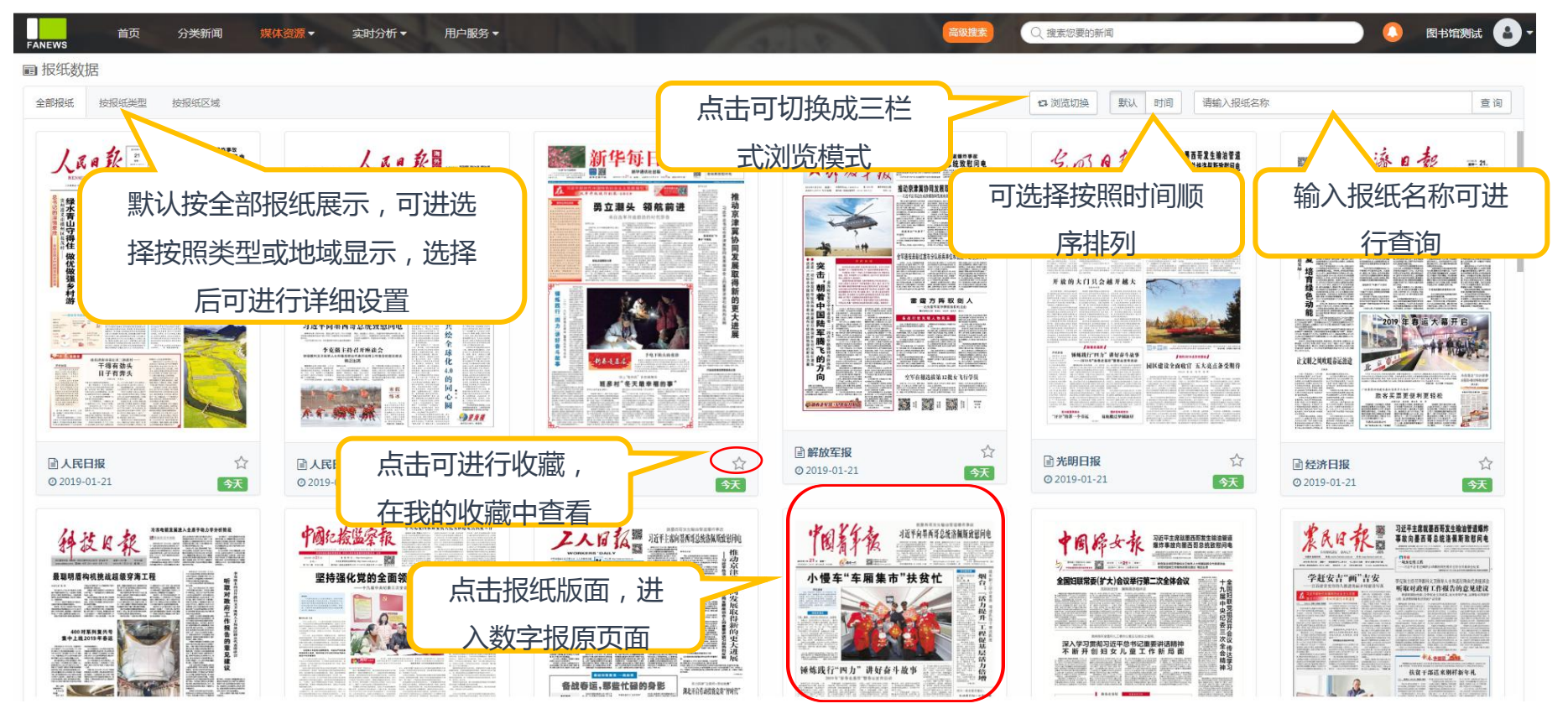

## 8、网站、app、论坛数据

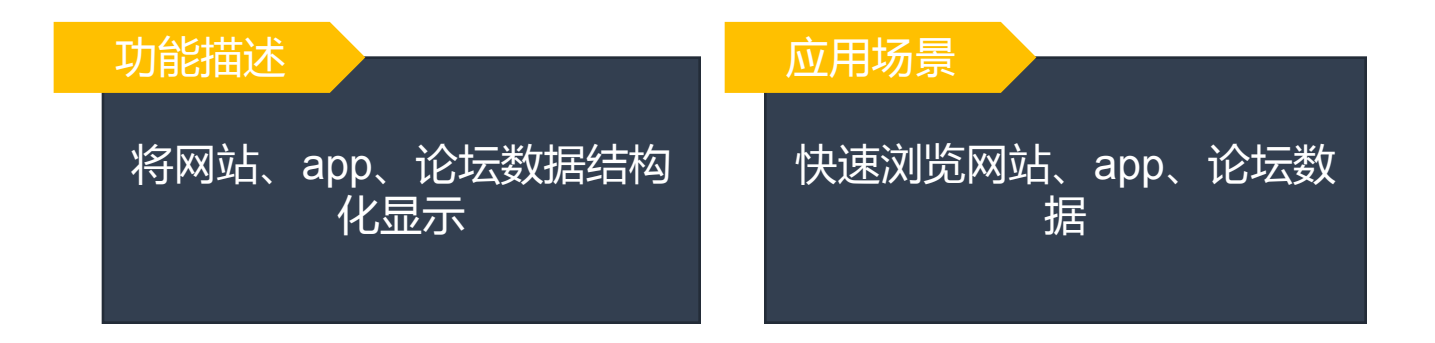

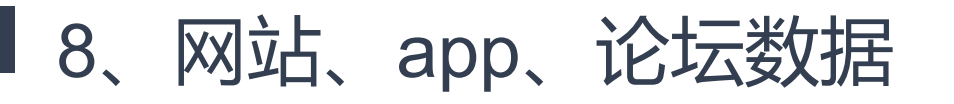

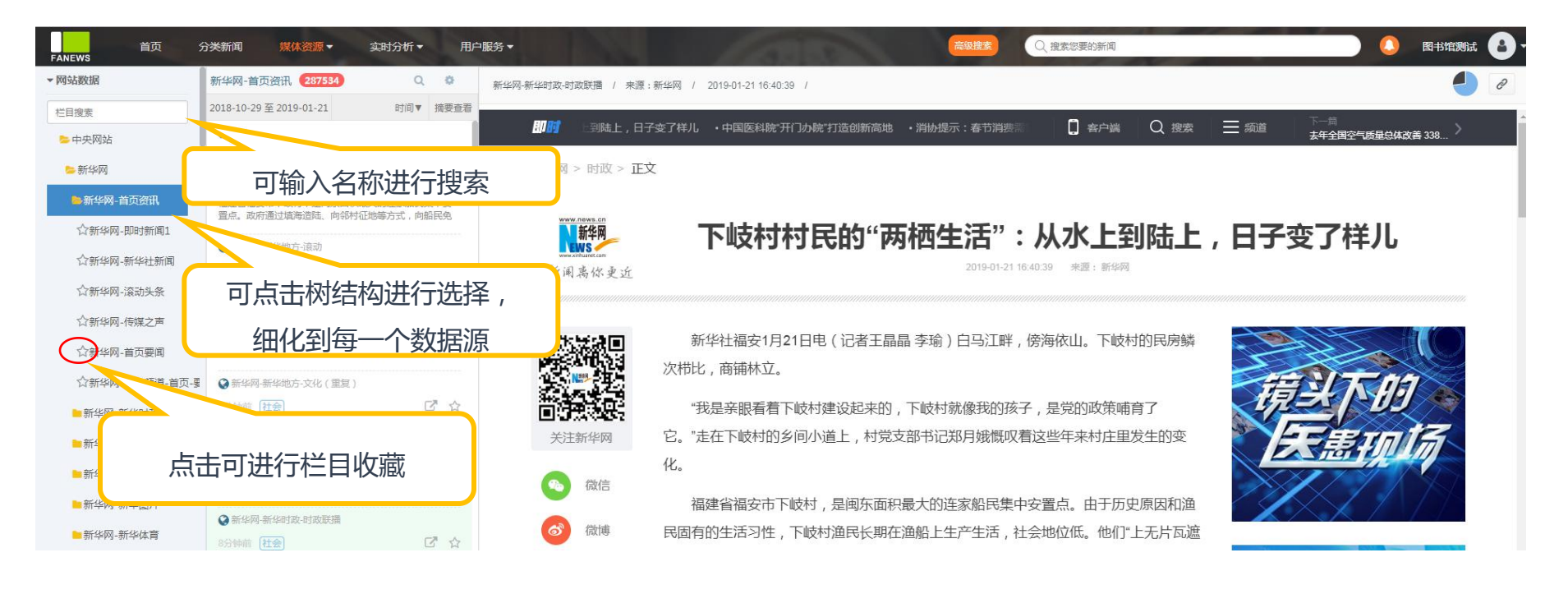

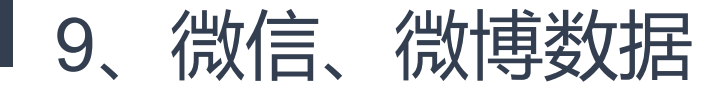

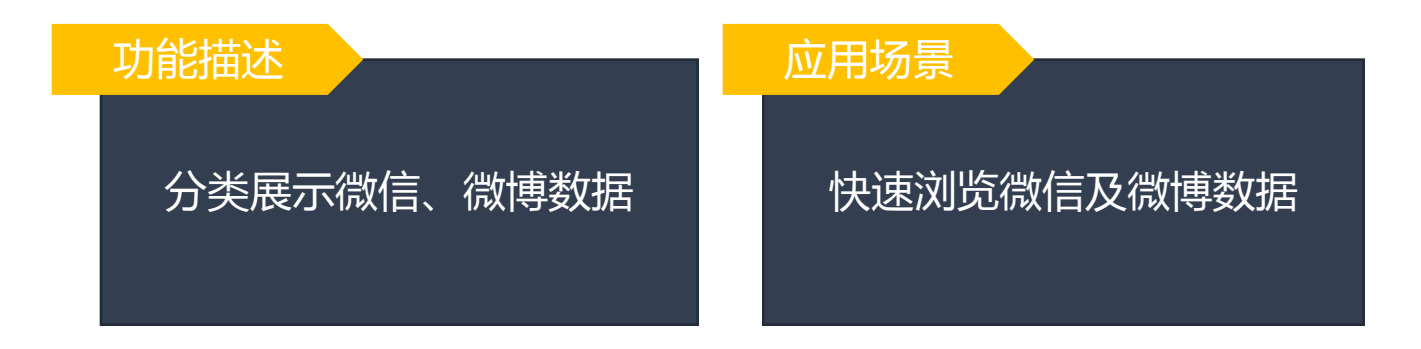

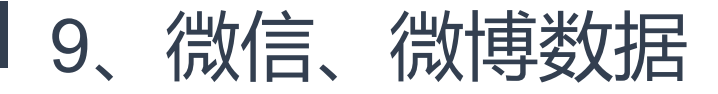

| FANEWS 首页 :  | 分类新闻 媒体资源 ▼ 实时分析 ▼ 用户服务 ▼                                                                            | · · · · · · · · · · · · · · · · · · · | ) 🚺 Bətayili 🔒 |
|--------------|----------------------------------------------------------------------------------------------------|---------------------------------------|----------------|
| > 微信数据       |                                                                                                    |                                       |                |
| 全部微信 微信属性 区域 | 选择 微信类别 上海 x 乐志 x                                                                                    | 乐酒                                    | 查询             |
| 北京<br>海南     | 新   新   新   新   新   新   新   新   新   新   新   新   新   新   新   新   新   新   新   新   新   新    新    新    新 | ■ 输入公众号名称进行查找                         | 実<br>友         |
| ·法公理·察听)第1   | 及旦问示计,可近11则际                                                                                         |                                       | 库内文章:0篇 🖒      |
| 可选择展         | 表示类型,默认全部,<br>2019-01-21 12:16                                                                       |                                       | 库内文章:1398 首 🖒  |
| 选择           | <b>百可进行详细设直</b>                                                                                      |                                       | 库内文章:717 篇 🕜   |
| 依好上海         | 最新文章: 给大家种草适合上海冬天的弥磨装备!第一个发型线就 2019-01-20 14:39                                                      |                                       | 库内文章:203 篇 🛛 🖒 |
| 上海吃喝玩乐       | 最新文章:晚上打呼噜有放了!鼻子上带上它,再也不打呼噜了!睡眠好伴侣,防打呼神器,不吃药  2019-01-21 09:29                                       | 点击可进行频道收藏                             | 523篇 (分        |
| 乐游上海         | 最新文章:玩法  崇明长兴岛两日游打卡攻略,速速 2019-01-21 08:40                                                            |                                       | 库内文章:260 篇 🖒   |

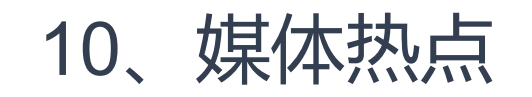

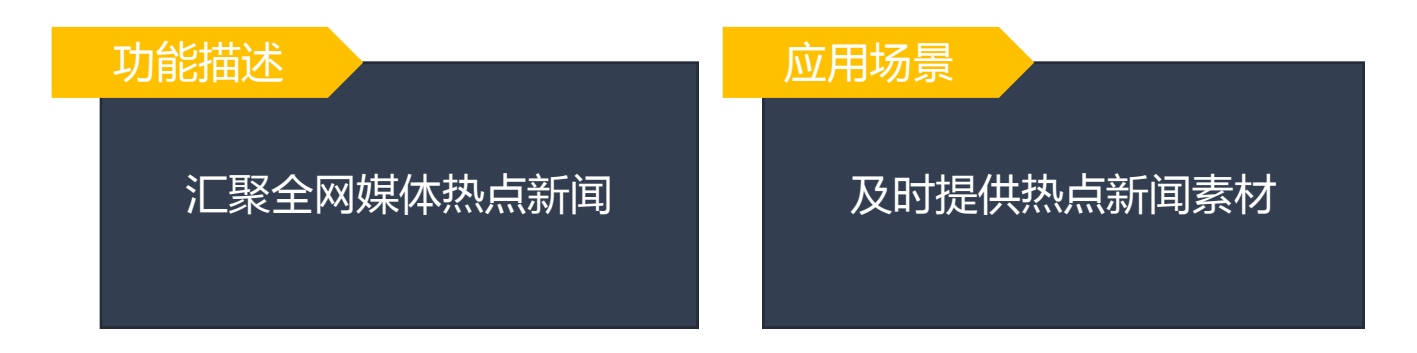

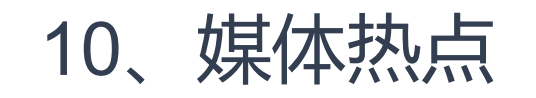

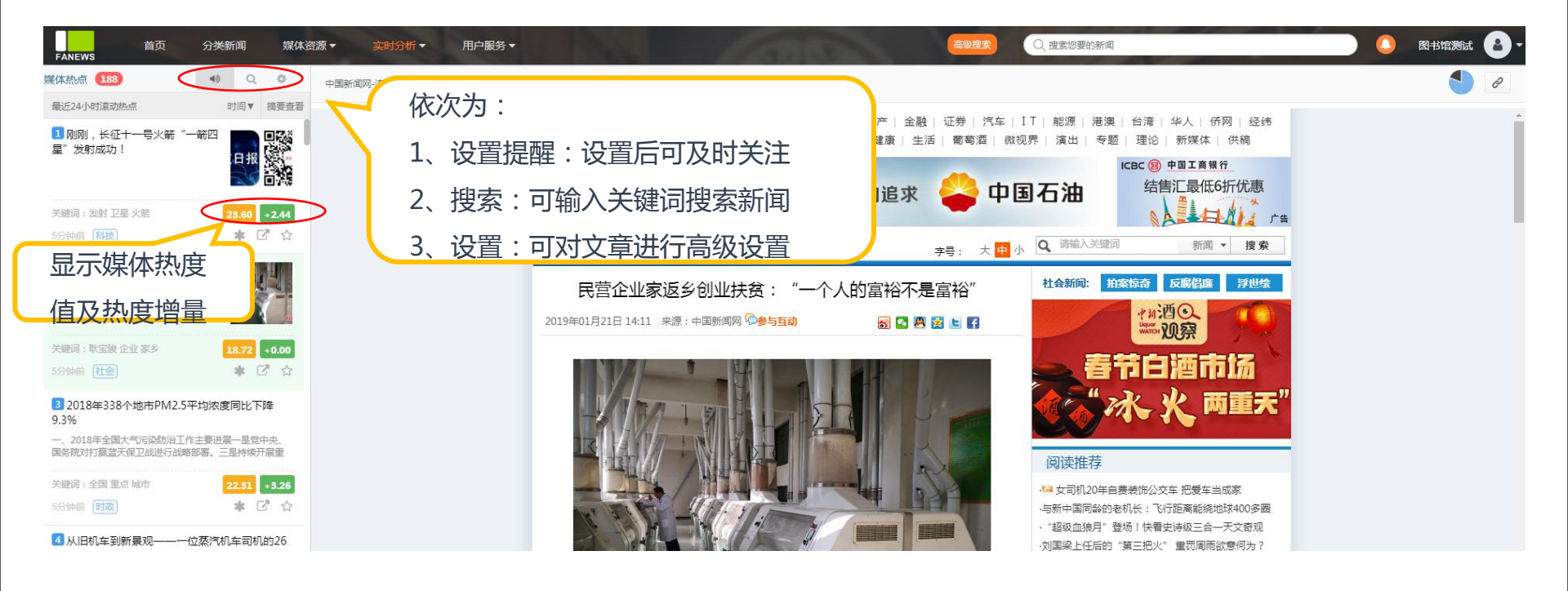

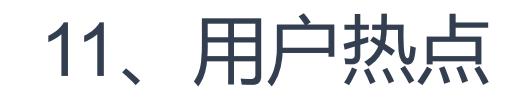

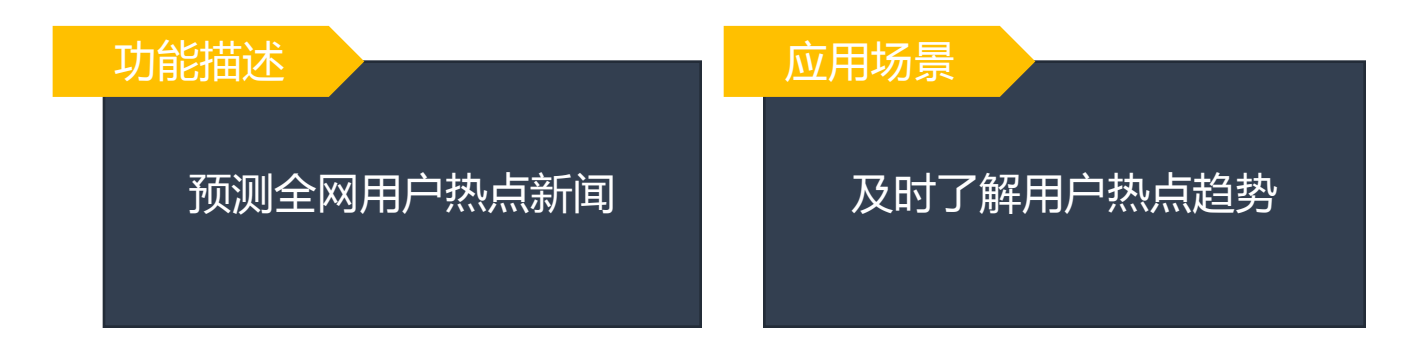

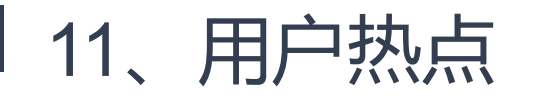

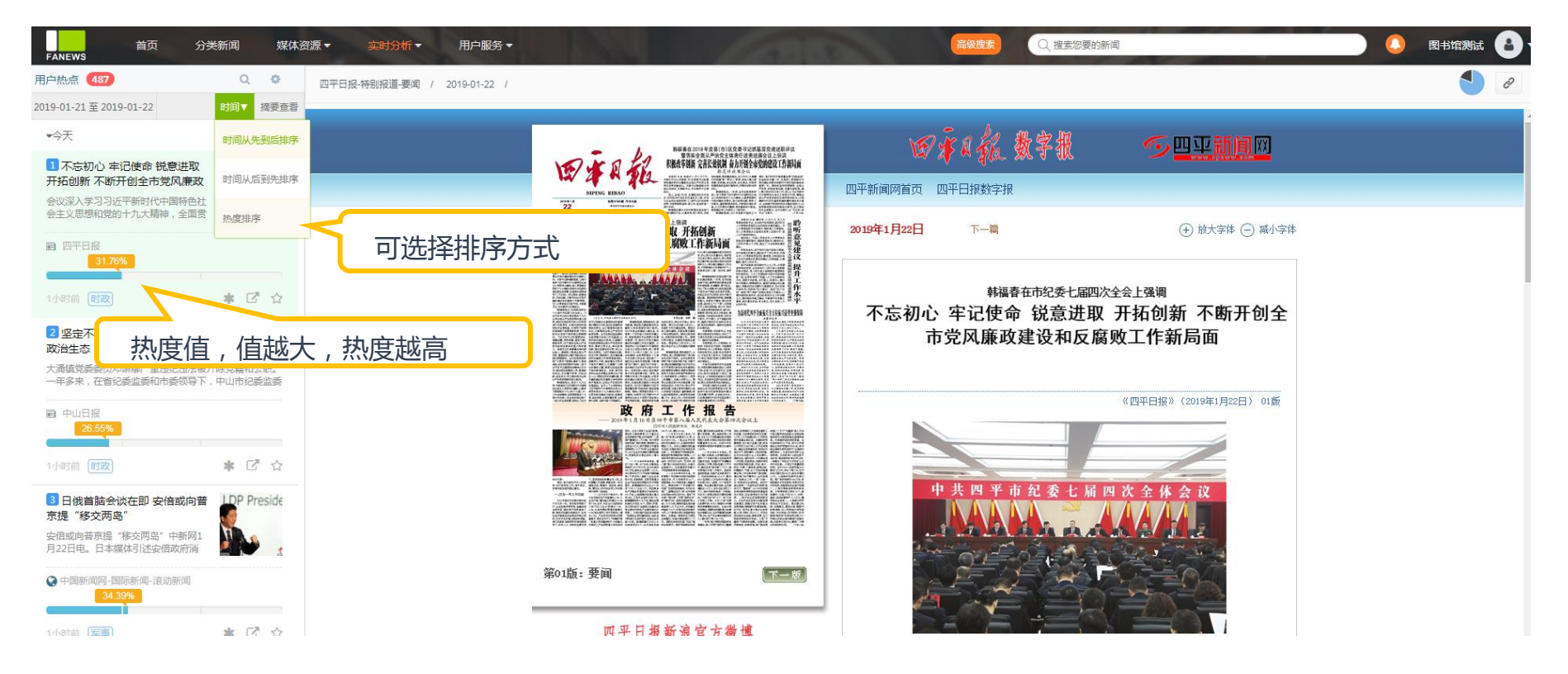

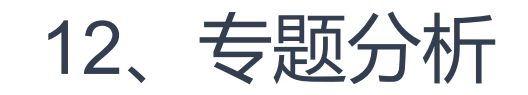

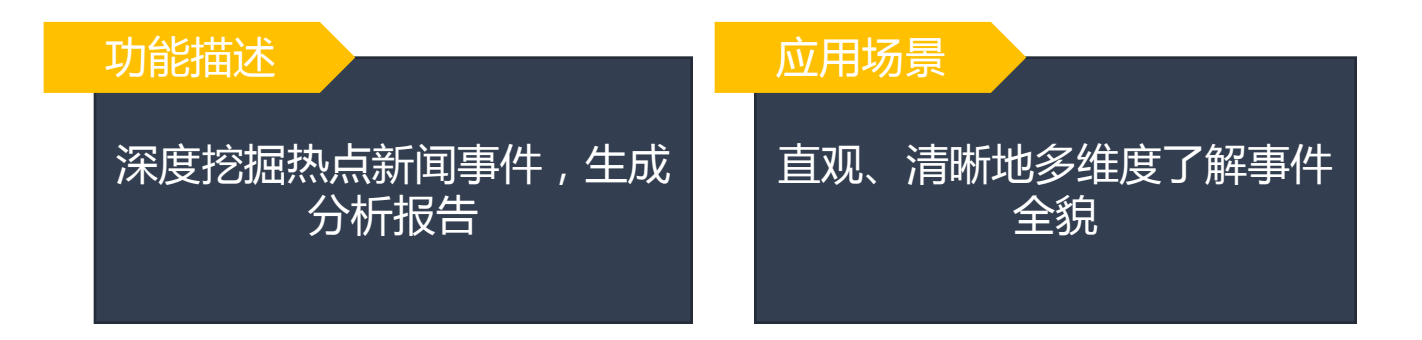

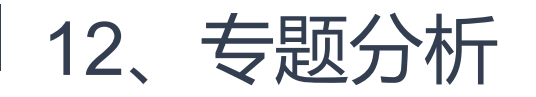

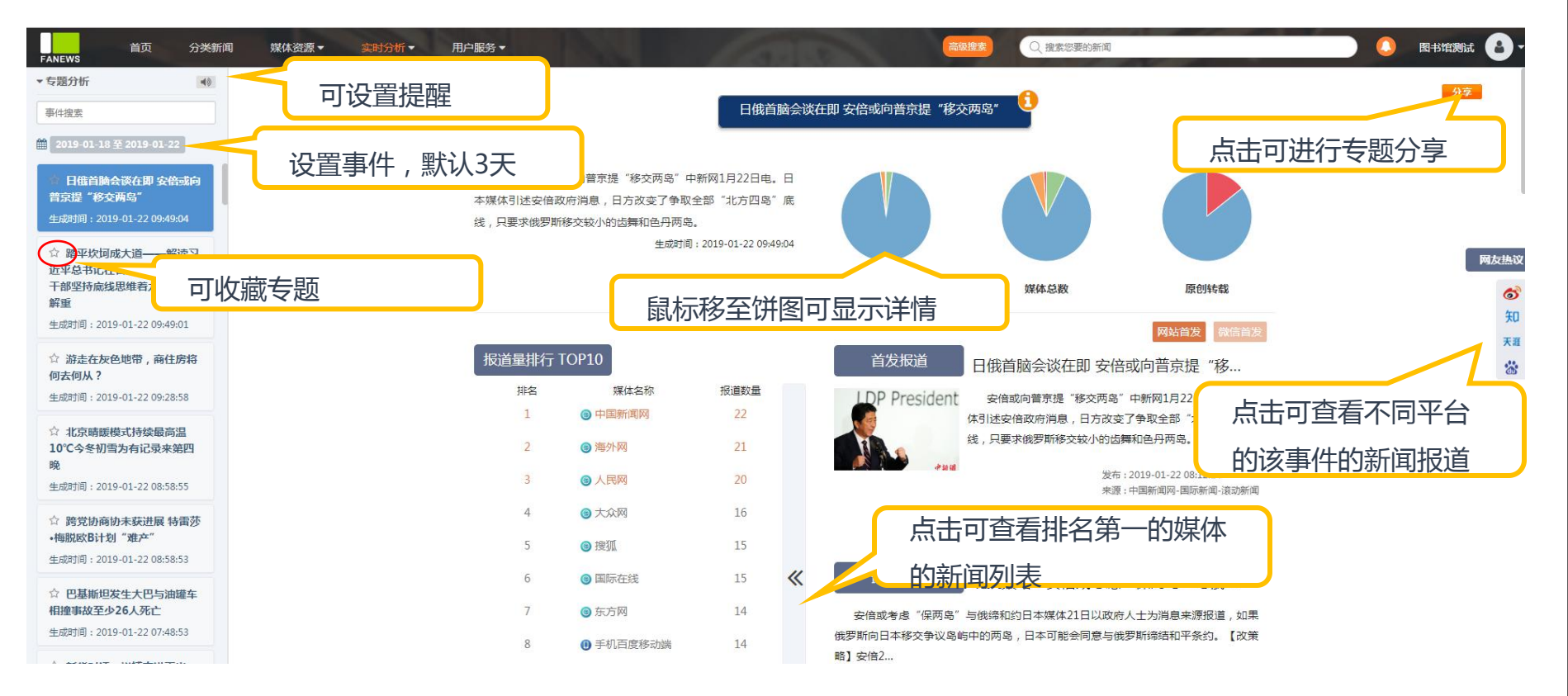

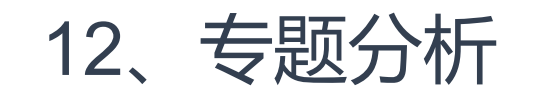

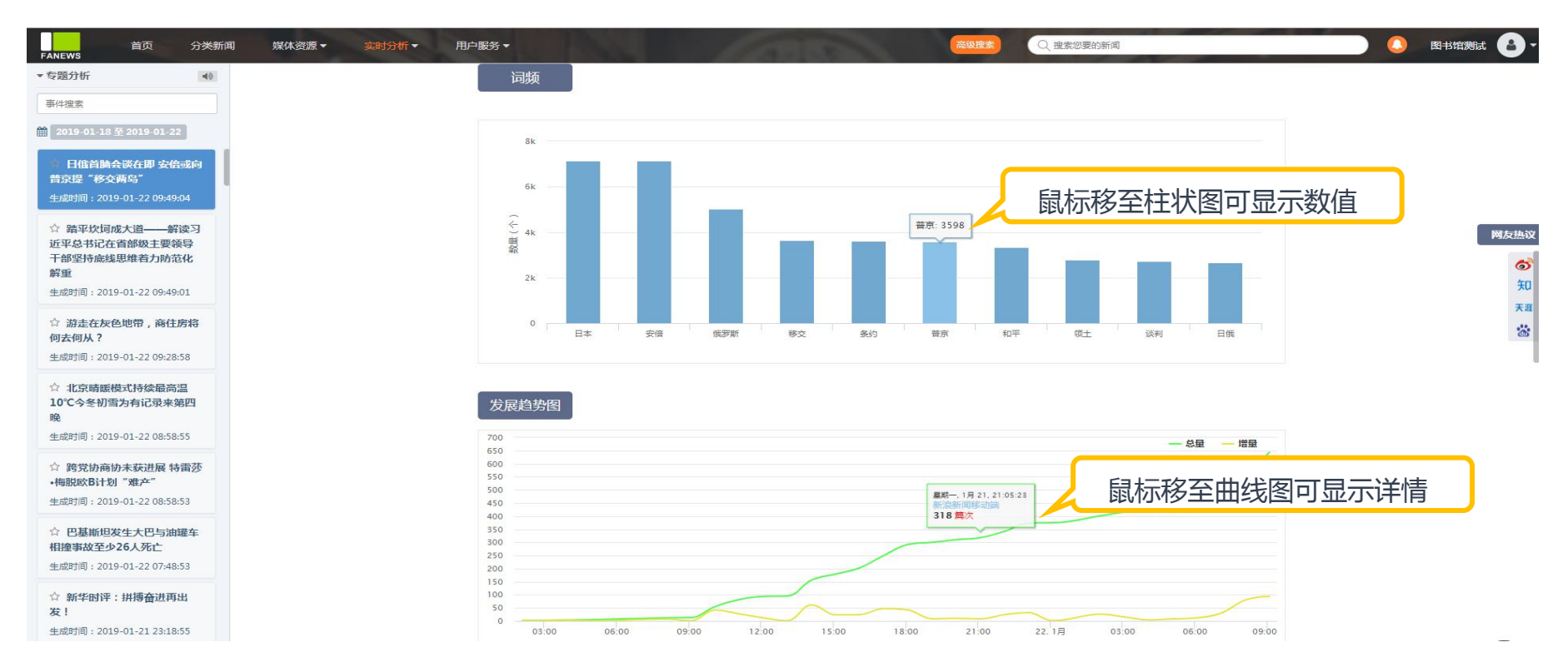

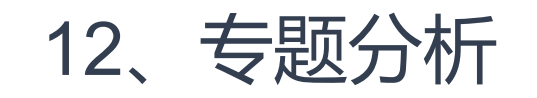

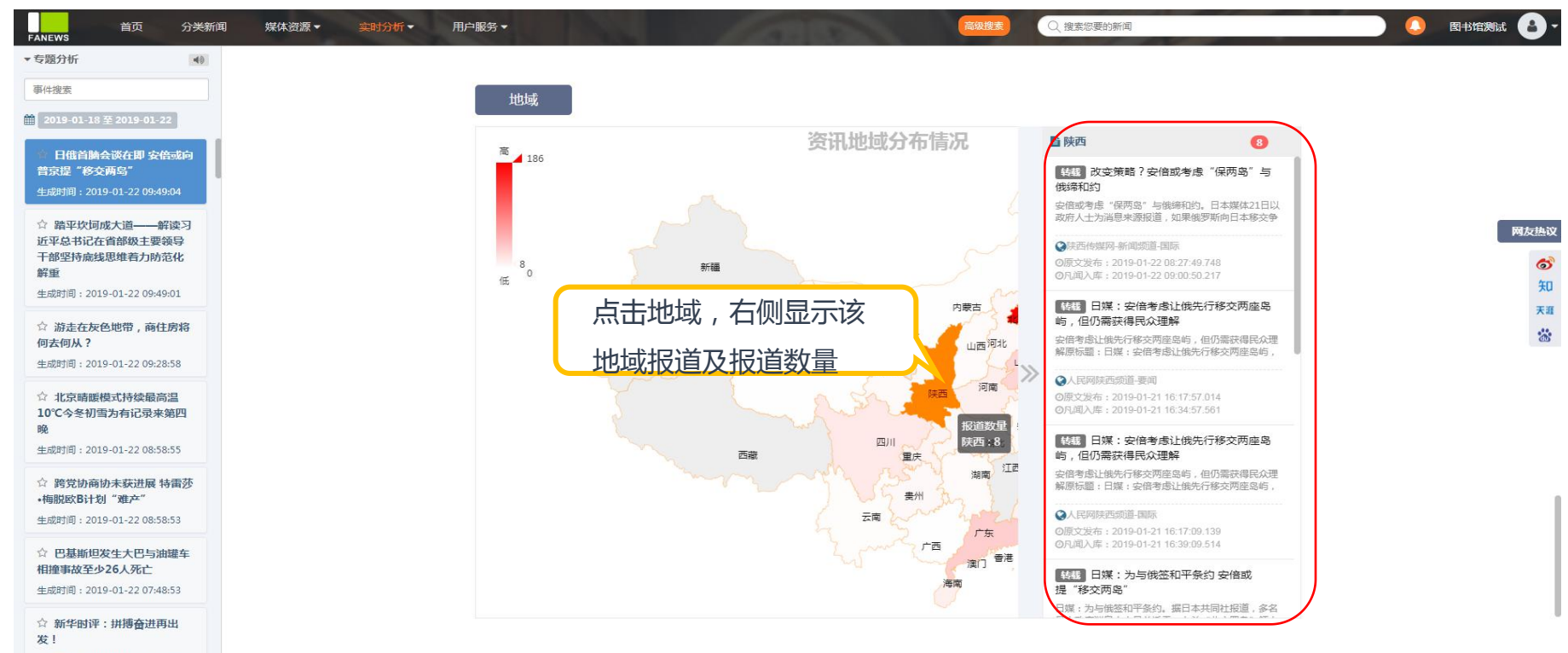

生成时间:2019-01-21 23:18:55

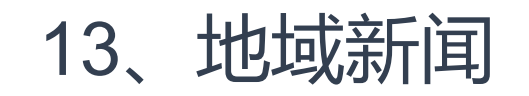

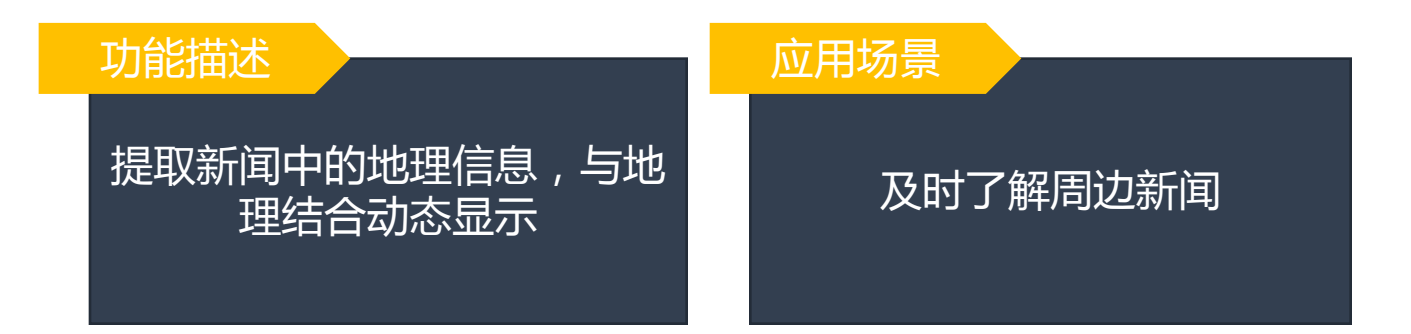

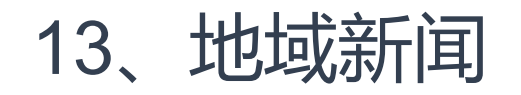

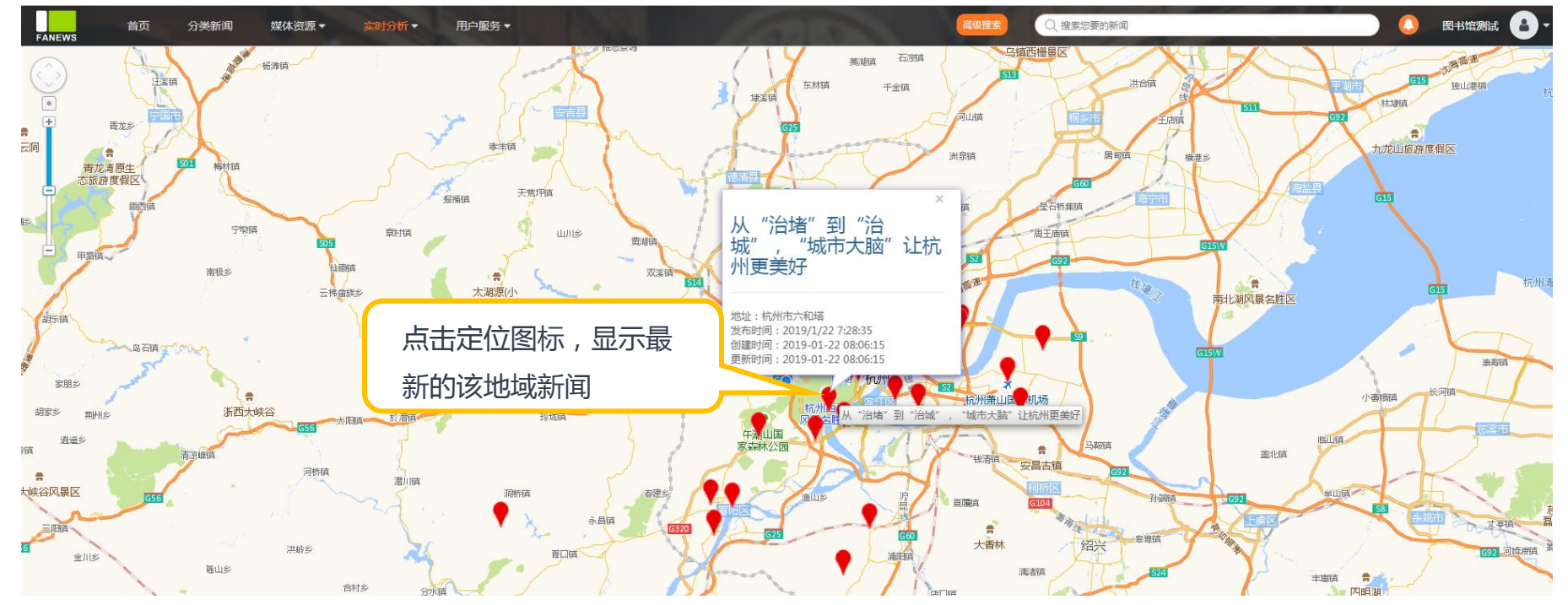

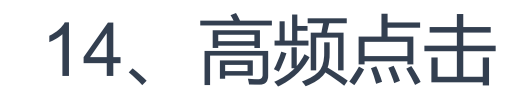

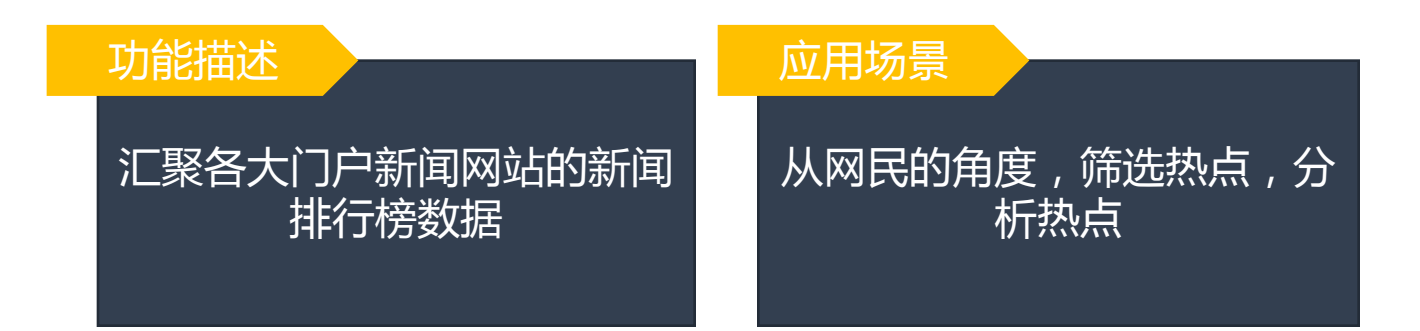

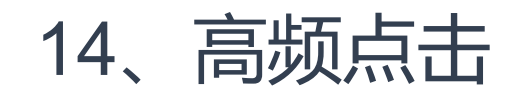

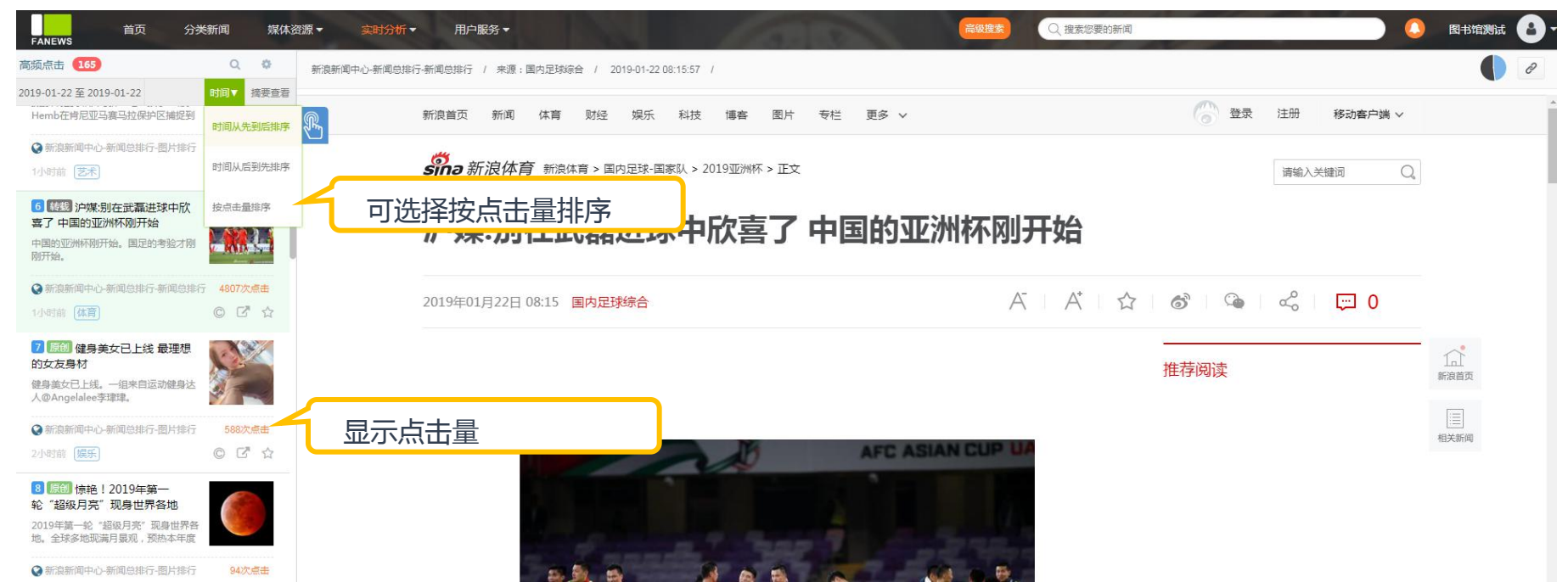

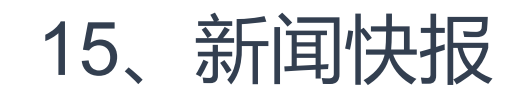

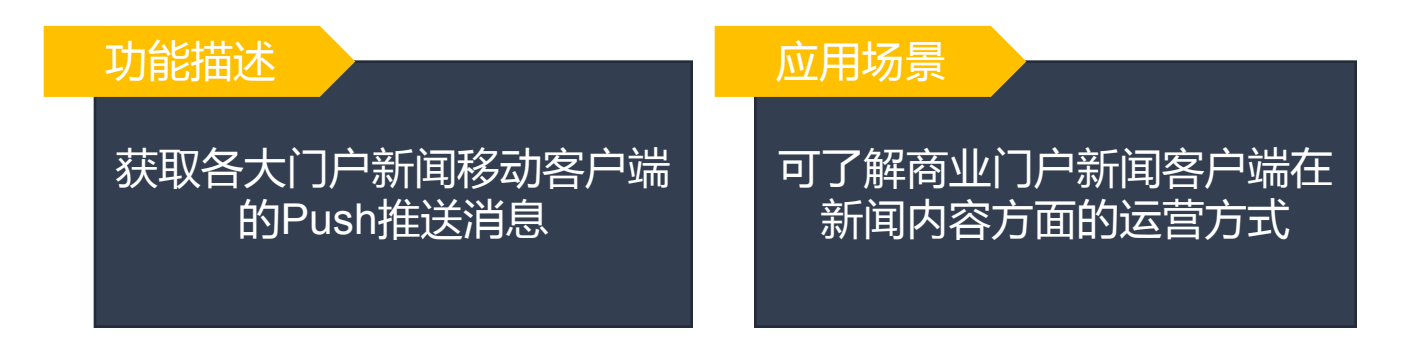

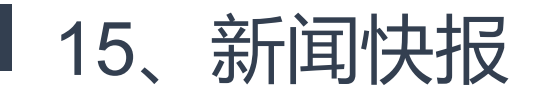

| 所通快报 154 Q 3                                                                                                    | 重庆市五届人大二次会议27至31日举行 会期5天<br>餐上腳新闻 時預 罗永曼 李昕力 李家                                                                     | 2019-01-22 10:08   |
|----------------------------------------------------------------------------------------------------|----------------------------------------------------------------------------------------------------|--------------------|
| ◆今天 ●为这件事,省部级党政军一把手汇聚一堂 中央政治局需差集体出版。含省省部级党政军一把手齐聚一些,就这一个规约图常生地部署,期间还通到"黑天 器"和"友屋牛"事件。 □ 风冕新闻-Push                                                                                                    | 重庆市五届人大二次<br>新 闻 发 布 会                                                                                              | 会议                 |
| D 上游新闻     Ektronom Control Ling     Apple Control Control Contro Control Control Control Control Control Control Control Contr |                                                                                                    |                    |
| <ul> <li>3 每日经济新闻</li> <li>3 小 上 反 配 表 幼儿 通 不得 か 成 蓋 利性 幼儿 週 详 情</li> <li>9 毎日 经济新闻 - Push</li> </ul>                                                                                                    | 1月22日,重庆市五届人大二次会议召开新闻发布会。上游新闻记者从发布会上获起<br>正式会期5天。                                                                   | S.大会定于1月27日至31日举行, |
| ④ 佳源国际拉股股东遭新仓逾9000万股 曾与华 融有合作 曾理原私下透量,不排除控股股东、公司主席说天晴的私 人集团曾与华融有合作                                                                                                    | 受大会筹售处的委托,市人大常委会副秘书长屠铁通报大会有关情况。<br>屠铁介绍,本次大会主要任务包括:<br>1、听取和审议市人民政府工作报告;<br>2、审查和批准市2018年国民经济和社会发展计划执行情况及2019年国民经济和 | 社会发展计划草案的报告,批准市    |

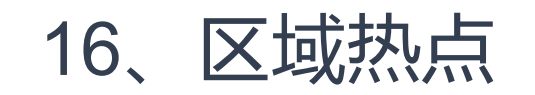

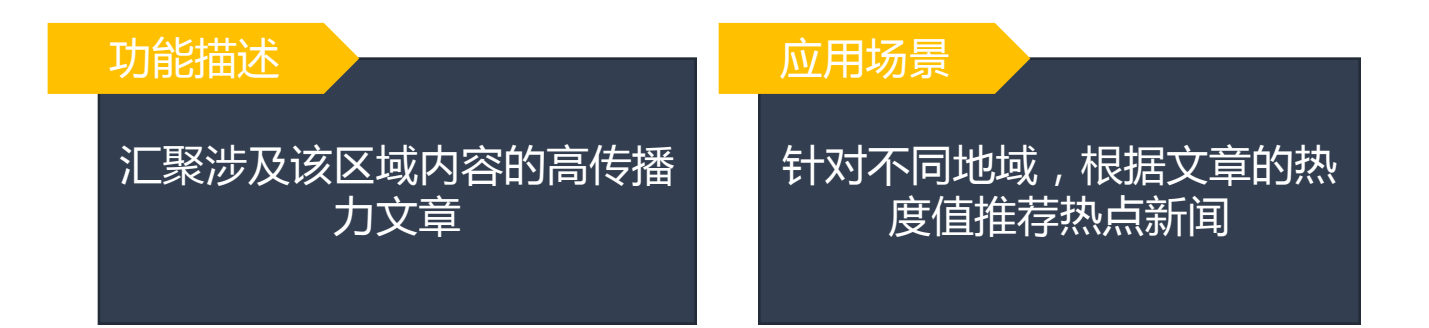

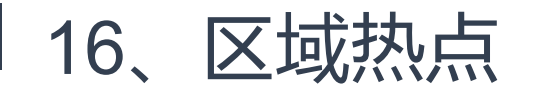

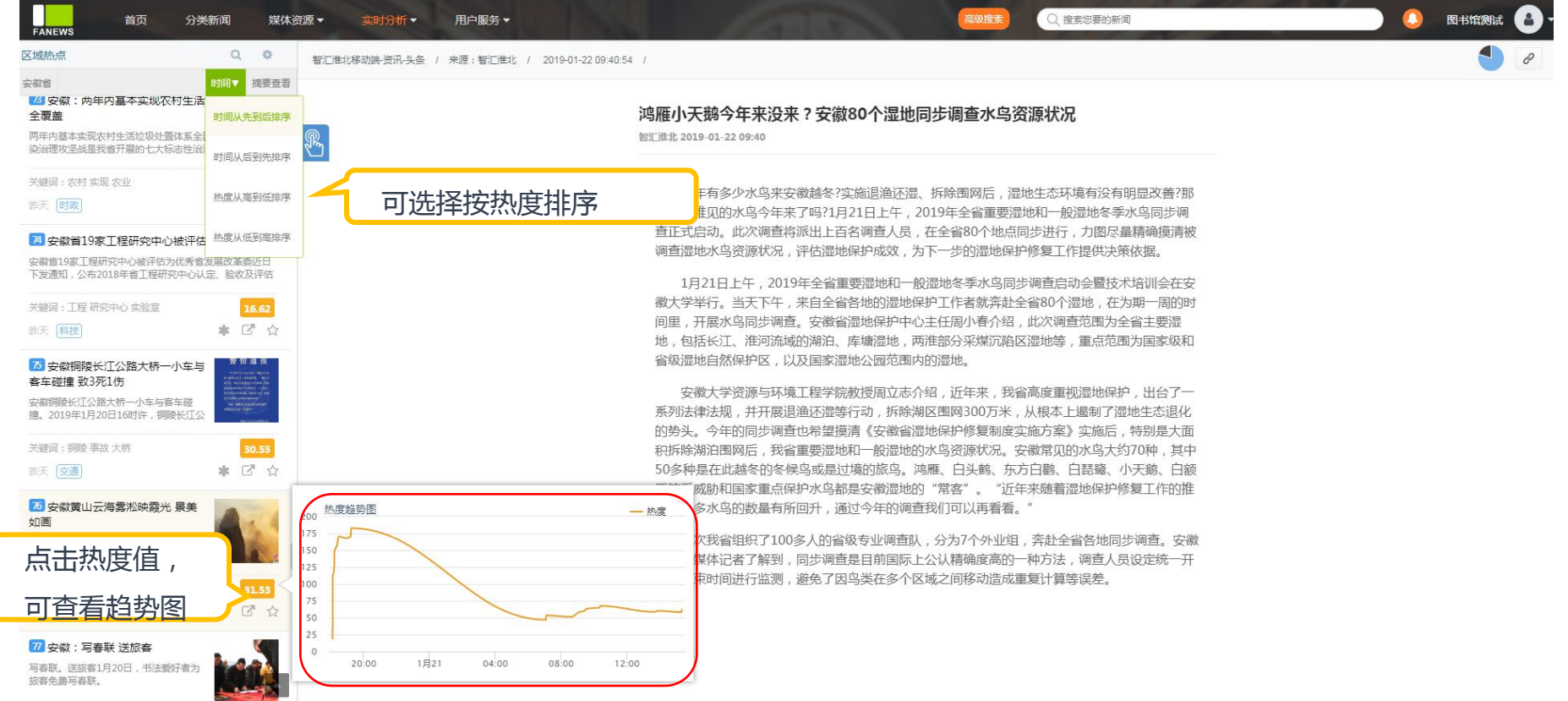

-

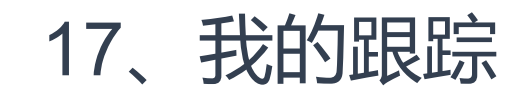

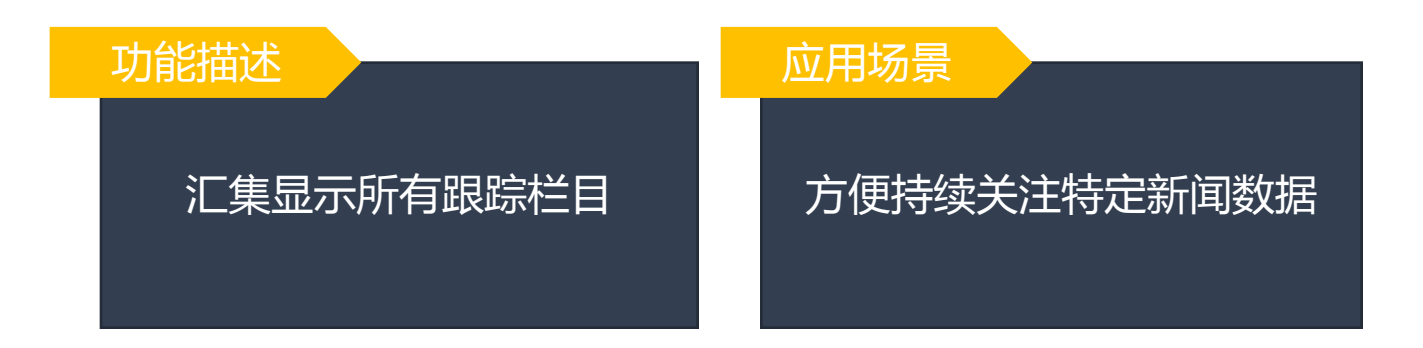

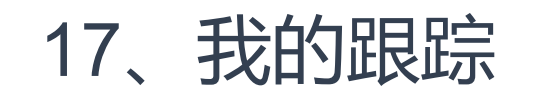

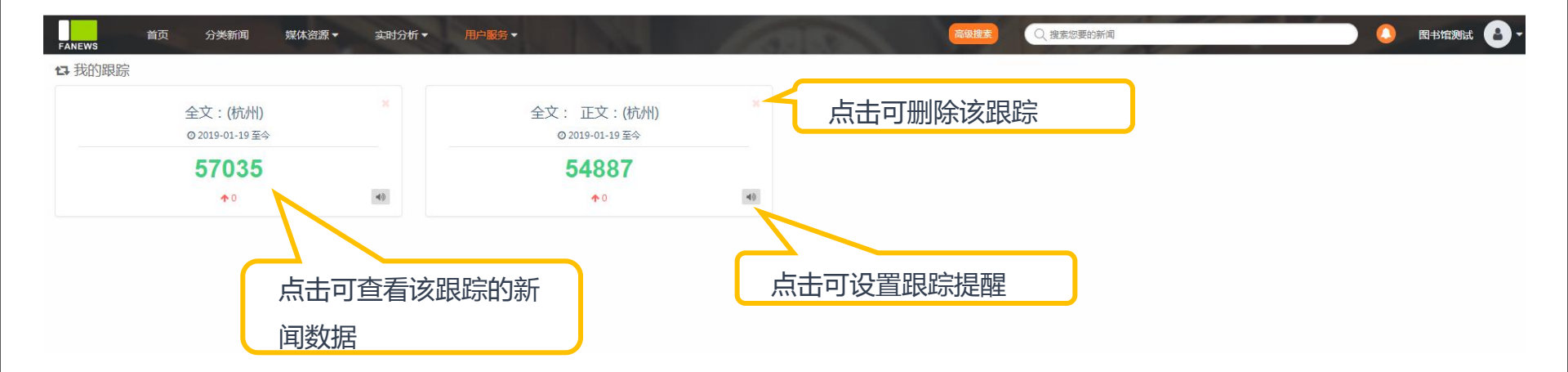

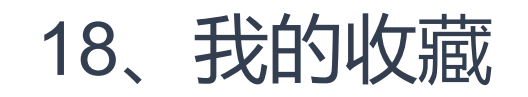

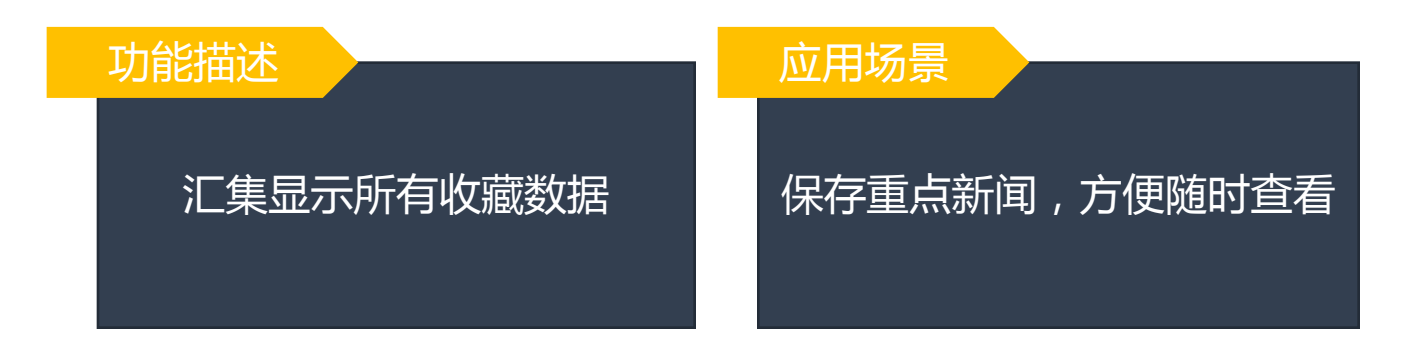

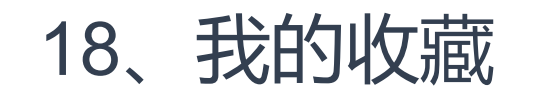

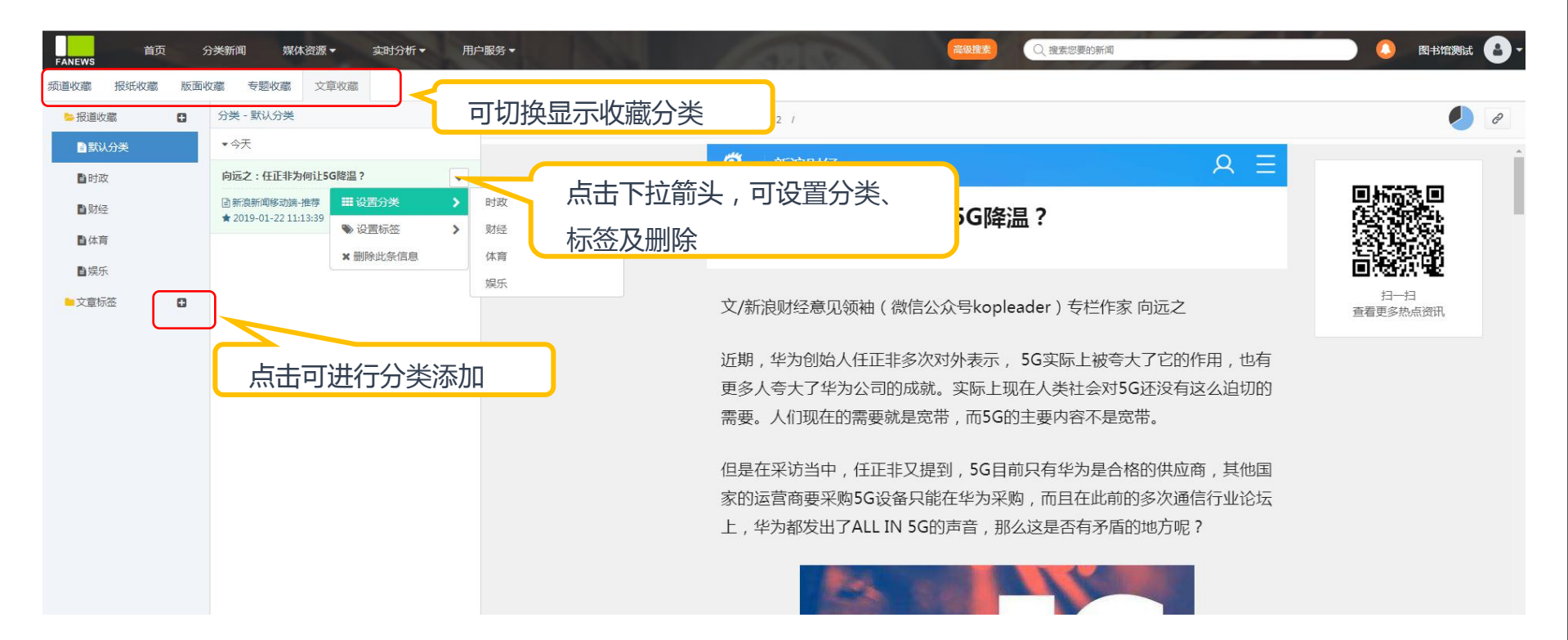

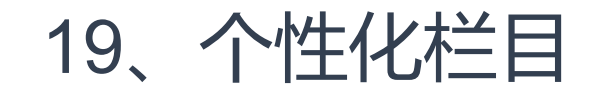

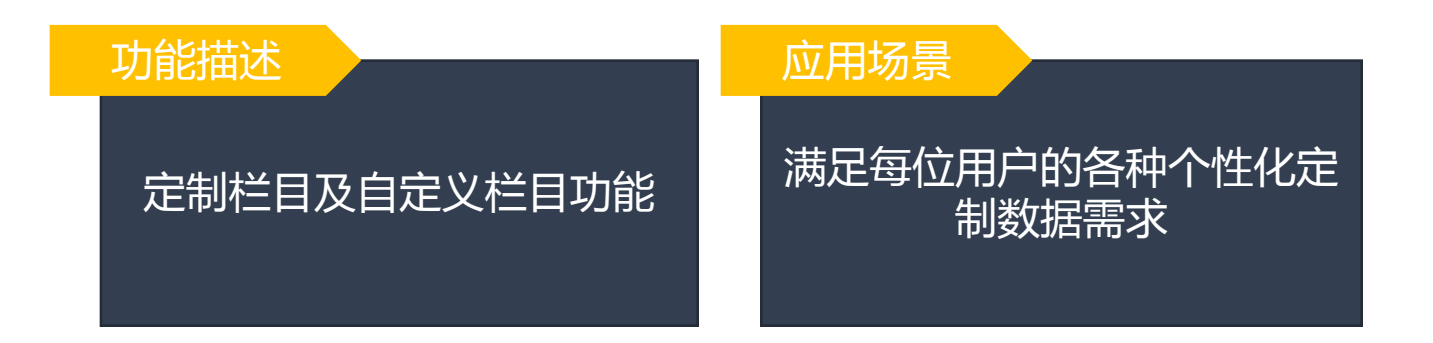

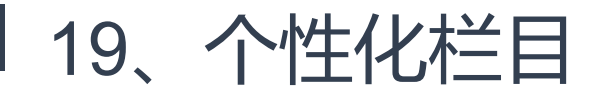

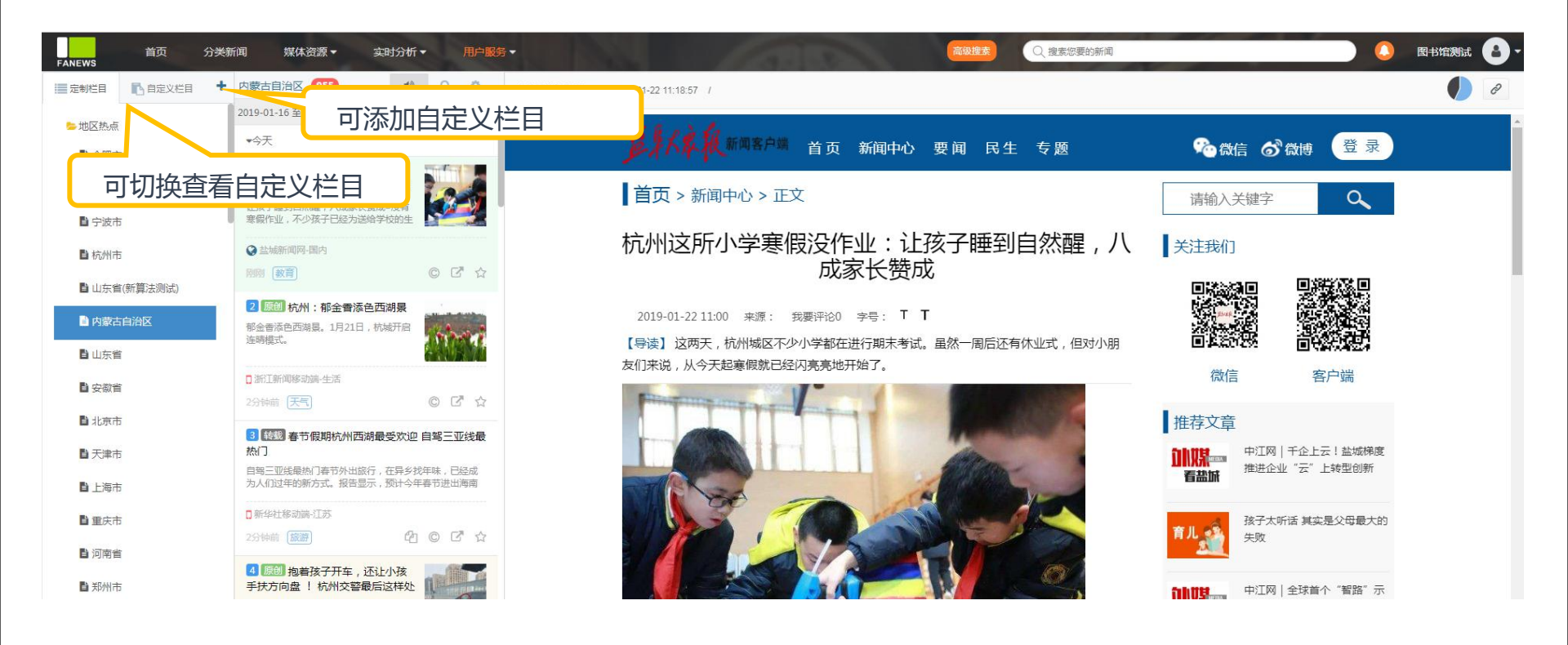

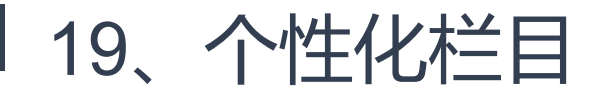

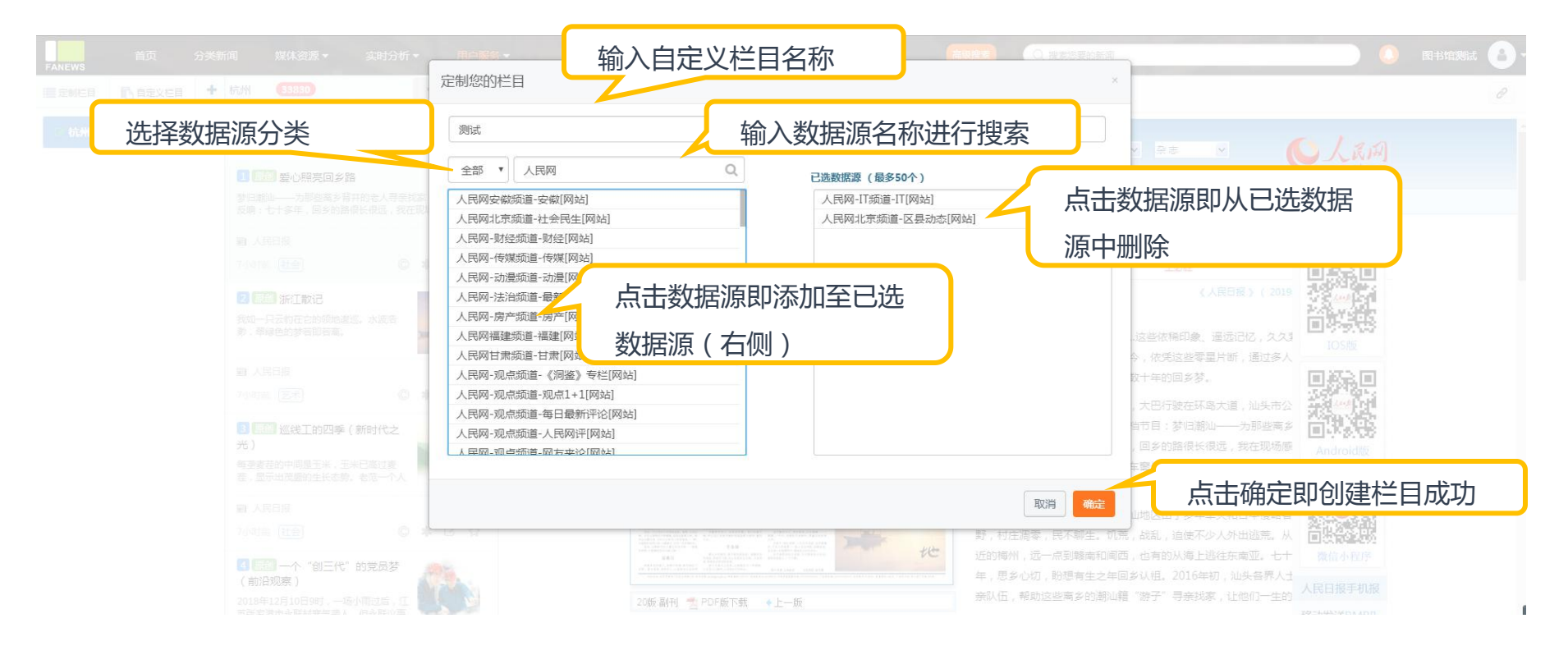

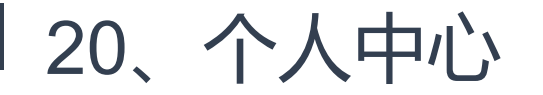

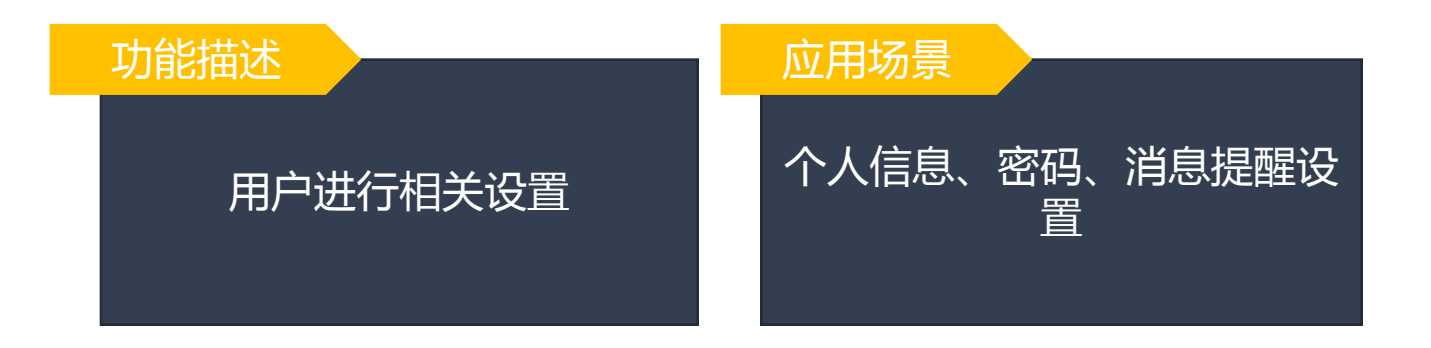

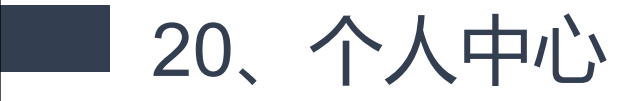

| <b>首</b> 页<br>FANEWS                                | 分类新闻 媒体资源 ▼ 实时分析 ▼ 用户服务 ▼ |           | 高级搜索 | Q 搜索您要的新闻 | 99# 图书馆测试 🔒 - |
|-----------------------------------------------------|---------------------------|-----------|------|-----------|---------------|
| <ul> <li>用户信息</li> <li>2、 密約</li> <li>头像</li> </ul> | ●                         | 息、密码及提醒设置 | )    |           |               |
| 用户名                                                 | 图书馆测试                     |           |      |           |               |
| 昵称                                                  | 图书馆测试                     |           |      |           |               |
| 邮箱                                                  | fw001@example.com         |           |      |           |               |
| 手机                                                  |                           |           |      |           |               |
| 座机                                                  |                           |           |      |           |               |
| 邮寄地址                                                |                           |           |      |           |               |
| 邮政编号                                                |                           |           |      |           |               |
| 描述                                                  |                           |           |      |           |               |
|                                                     | <sup>997</sup> 设置完成后点击保存  | :         |      |           |               |

20、个人中心

| FANEWS | 首页      | 分类新闻    | 媒体资源 🕶 | 实时分析 ▼ 用户服务 | -    |       | 10    | ALC: N | 高级搜索        | Q. 搜索您要的新闻 |    |       | 99+ 图书馆测试 | 8.  |
|--------|---------|---------|--------|-------------|------|-------|-------|--------|-------------|------------|----|-------|-----------|-----|
| ▲ 用户信息 | Q. 密码修改 | 「「記憶問題」 |        |             |      |       |       |        |             |            | 在此 | 小杳看消息 | 見提醒       |     |
|        |         |         |        | 基础消息        |      |       |       |        |             | ו          |    |       |           | 1   |
|        |         |         |        | 专题分析        |      | 可点    | 五天闭亘  | 及升启消息  | <u> </u> 提醒 | 0          |    |       |           | - 1 |
|        |         |         |        | 媒体热点        |      |       |       |        |             |            |    |       |           | 1   |
|        |         |         |        | 定制栏目        |      |       |       |        |             |            |    |       |           |     |
|        |         |         |        | 合肥市         |      | 高频: 💿 | 中频: 🔿 | 低频: 🔾  | 选择消息        | 急提醒的频      | 率  |       |           |     |
|        |         |         |        | 济南市         |      | 高频: 🔾 | 中频: 🔾 | 低频: 🧿  |             | •          |    |       |           |     |
|        |         |         |        | 宁波市         |      | 高频: 🔾 | 中频: 🔾 | 低频: 🧿  |             |            |    |       |           |     |
|        |         |         |        | 杭州市         |      | 高频: 🔾 | 中频: 🔾 | 低频: 🧿  |             | D          |    |       |           |     |
|        |         |         |        | 山东省(新算法     | :测试) | 高频: 🔾 | 中频: 🔾 | 低频: 🧿  |             | D          |    |       |           |     |
|        |         |         |        | 内蒙古自治区      |      | 高频: 🔾 | 中频: 🔾 | 低频: 🧿  |             | D          |    |       |           |     |
|        |         |         |        | 山东省         |      | 高频: 🔾 | 中频: 🔾 | 低频: 💿  |             | D          |    |       |           |     |
|        |         |         |        | 安徽省         |      | 高频: 🔾 | 中频: 🔾 | 低频: 💿  |             | D          |    |       |           |     |
|        |         |         |        | 北京市         |      | 高频: 🔾 | 中频: 🔾 | 低频: 🧿  |             | D          |    |       |           |     |
|        |         |         |        | 天津市         |      | 高频: 🔾 | 中频: 🔿 | 低频: 🧿  |             | D          |    |       |           |     |

## 实时海量资讯 精准定位需求

Professional, Focused, Realtime, and Intelligence

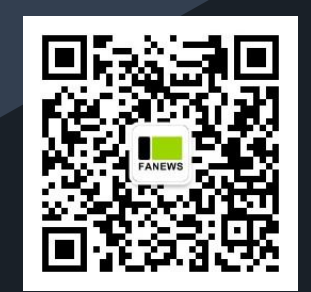

办事处: 23个省,5个自治区,4个直辖市 总部·杭州西湖区荆山岭路2号

汇峰国际C座9-10楼

www.hzfanwen.com

400-187-9858

info@cnfanews.com

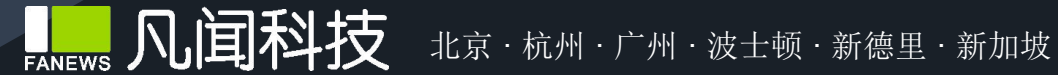